## Configurer les liaisons PRI Q.SIG entre Call Manager et Avaya S8700/G650 avec intégration de la messagerie vocale Unity

## Contenu

Introduction Conditions préalables **Conditions requises Components Used Conventions** Configuration des tests Topologie de test Interopérabilité entre les systèmes Cisco et Avaya IP-PBX Procédure sur le système IP-PBX Avaya S8700/G650 Procédure sur Cisco Call Manager Configuration de Cisco 3745 Fonctionnalités testées pour l'interopérabilité entre les systèmes Cisco et Avaya IP-PBX Intégration de la messagerie vocale Cisco Unity à la prise en charge des téléphones IP Cisco et Avaya Ajouter Cisco Unity à Cisco Call Manager Fonctionnalités de messagerie vocale Cisco Unity testées Informations connexes

## **Introduction**

L'objectif de ce document est de présenter aux clients et aux partenaires commerciaux de Cisco les étapes pour configurer les liaisons Q.SIG PRI entre Cisco Call manager et les systèmes Avaya S8700/G650. En outre, ce document détaille les étapes relatives à l'ajout de Cisco Unity sur la plate-forme Cisco Call manager afin d'offrir une prise en charge de la messagerie vocale pour les téléphones IP Cisco et Avaya. C'est particulièrement important dans les situations où l'interopérabilité IP-PBX et l'intégration de la messagerie vocale sont requises. Les captures d'écran des configurations d'Avaya ont été créées avec l'outil d'émulation standard. Vous pouvez également utiliser comme solution de remplacement l'outil de gestion de site d'Avaya (Avaya Site Administration, ASA) pour les tâches de configuration du système Avaya S8700/G650. L'affichage qui en résulte est identique dans les deux cas. Ce document relatif à l'interopérabilité entre IP et PBX et à l'intégration de la messagerie vocale est destiné pour l'usage externe.

## **Conditions préalables**

**Conditions requises** 

Aucune spécification déterminée n'est requise pour ce document.

#### **Components Used**

Les informations contenues dans ce document sont basées sur les versions de matériel et de logiciel suivantes :

- Le système Avaya IP-PBX utilisé est le système Avaya S8700/G650 exécutant Avaya Communication Manager 2.0. Le jeu de fonctions Q.SIG est fourni en standard avec cette version logicielle.
- Les téléphones IP Avaya utilisés dans ce document sont les micrologiciels 4610SW et 4620 exécutant Phone Firmware Version 2.01.
- Cisco Call Manager 4.1.(2) a été utilisé pour contrôler la passerelle MGCP (Media Gateway Control Protocol) du 3745 avec le module NM-HDV, exécutant Cisco IOS® version 12.2.15ZJ3. Les tests ont également été répétés avec la version 12.3.8.T5 de Cisco IOS®.
- Cisco Unity exécutant la version 4.0(4) SR1 a été utilisé pour les tests d'intégration de la messagerie vocale.

The information in this document was created from the devices in a specific lab environment. All of the devices used in this document started with a cleared (default) configuration. If your network is live, make sure that you understand the potential impact of any command.

#### **Conventions**

Pour plus d'informations sur les conventions utilisées dans ce document, reportez-vous à <u>Conventions relatives aux conseils techniques Cisco.</u>

## Configuration des tests

Le système Avaya IP-PBX utilisé était le système Avaya S8700/G650 exécutant Avaya Communication Manager 2.0. Le jeu de fonctions Q.SIG est fourni en standard avec cette version logicielle. Les téléphones AvayaIP utilisés étaient les micrologiciels 4610SW et 4620 exécutant Phone Firmware Version 2.01. Du côté Cisco, Cisco Call Manager 4.1.2 a été utilisé pour contrôler la passerelle MGCP 3745 avec le module NM-HDV, exécutant Cisco IOS® version 12.2.15ZJ3. Les tests ont également été répétés avec la version 12.3.8.T5 de Cisco IOS®. Cisco Unity exécutant la version 4.0(4) SR1 a été utilisé pour les tests d'intégration de la messagerie vocale.

## Topologie de test

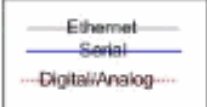

#### with Cisco Unity Voice Mail integration

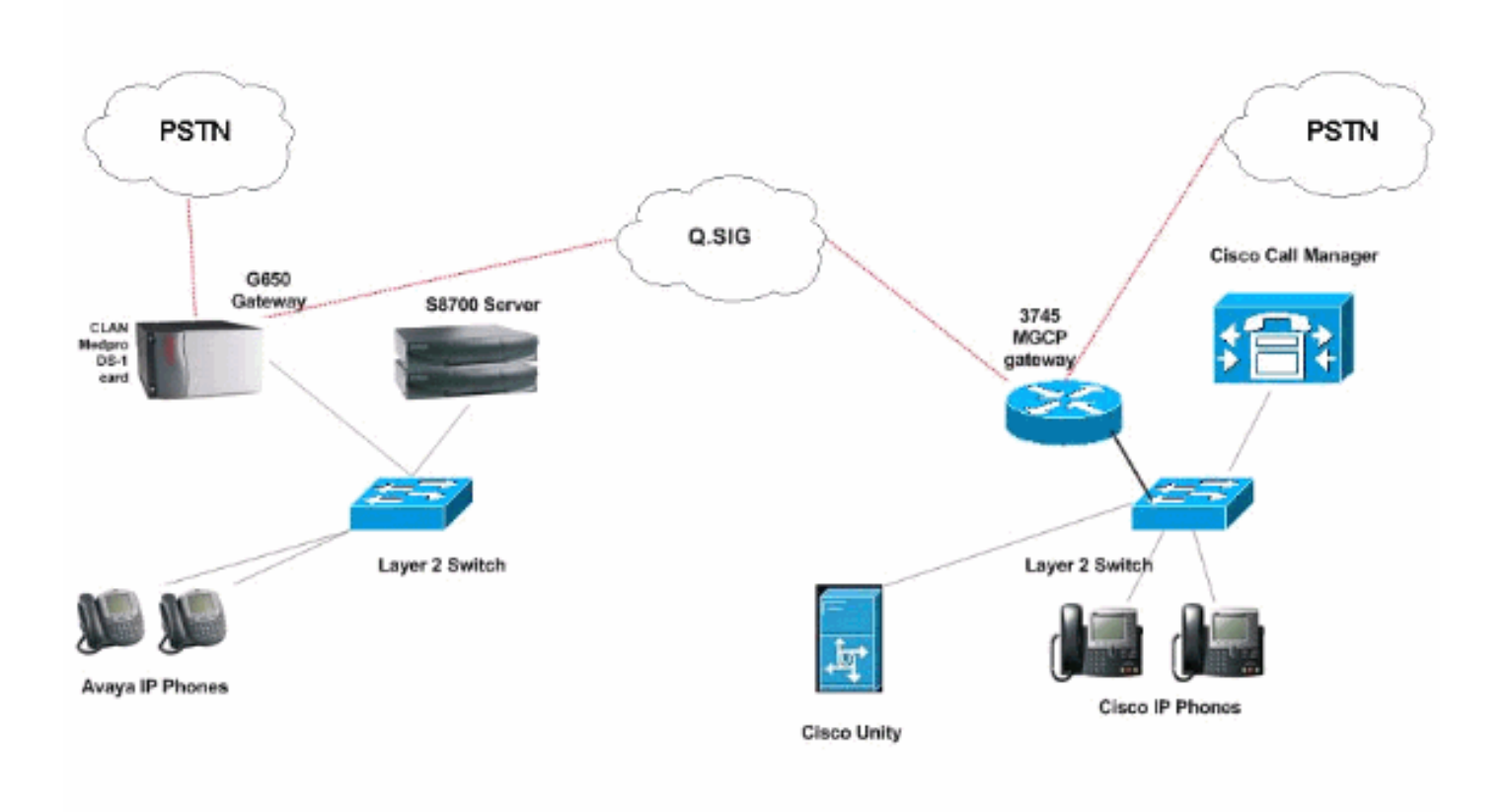

## Interopérabilité entre les systèmes Cisco et Avaya IP-PBX

#### Procédure sur le système IP-PBX Avaya S8700/G650

Procédez comme suit :

 Connectez-vous au serveur S8700. Exécutez la commande display system-settings customer afin de vous assurer que toutes les fonctionnalités Q.SIG nécessaires sont activées sur le serveur S8700.

| cancel  | refresh | enter   | clear               | help                               | go to page                                               | next page                                                         | prev page                                                     |           |      |    |  |
|---------|---------|---------|---------------------|------------------------------------|----------------------------------------------------------|-------------------------------------------------------------------|---------------------------------------------------------------|-----------|------|----|--|
| disp1ay | systen- | paramet | ers cust            | oner-opt                           | tions                                                    |                                                                   |                                                               | Page      | 8 of | 11 |  |
|         |         |         | Q                   | SIG OPTI                           | IONAL FE                                                 | ATURES                                                            |                                                               |           |      |    |  |
|         |         | Su      | B<br>pplement<br>Tr | asic Sup<br>Ce<br>In<br>Cary Servi | Basic<br>oplements<br>entralize<br>iterwork<br>vices wit | Call S<br>ary Serv<br>ed Atten<br>ing with<br>th Rerou<br>S Unice | etup? y<br>ices? y<br>dant? y<br>DCS? y<br>ting? y<br>Mail? u |           |      |    |  |
|         |         |         | 199                 |                                    | Value-                                                   | Added (V                                                          | ALU)? y                                                       |           |      |    |  |
|         |         |         |                     |                                    |                                                          |                                                                   |                                                               |           |      |    |  |
|         |         |         |                     |                                    |                                                          |                                                                   |                                                               |           |      |    |  |
|         |         |         |                     |                                    |                                                          |                                                                   |                                                               |           |      |    |  |
|         |         |         |                     |                                    |                                                          |                                                                   |                                                               |           |      |    |  |
|         |         |         |                     |                                    |                                                          |                                                                   |                                                               |           |      |    |  |
|         |         |         |                     |                                    |                                                          |                                                                   |                                                               |           |      |    |  |
|         |         |         |                     |                                    |                                                          |                                                                   |                                                               |           |      |    |  |
|         | (NOTE:  | You nus | t logoff            | & login                            | to eff                                                   | ect the                                                           | permissio                                                     | on change | es.) |    |  |
|         |         |         |                     |                                    |                                                          |                                                                   | 2                                                             |           |      |    |  |
|         |         |         |                     |                                    |                                                          |                                                                   |                                                               |           |      |    |  |
|         |         |         |                     |                                    |                                                          |                                                                   |                                                               |           |      |    |  |

2. Configurez la carte DS-1 pour Q.SIG DDI

| isplau ds1 01009     |           |                               | Page 1 of 2 |
|----------------------|-----------|-------------------------------|-------------|
|                      |           | DS1 CIRCUIT PACK              |             |
| Location:            | 01A 09    | Name :                        | QSIG        |
| Bit Rate:            | 1.544     | Line Coding:                  | b8zs        |
| Line Compensation:   | 1         | Franing Mode:                 | esf         |
| Signaling Mode:      | isdn-pri  |                               |             |
| Connect:             | pbx       | Interface:                    | peer-naster |
| TN-C7 Long Timers?   | n         | Peer Protocol:                | Q-SIG       |
| nterworking Message: | PROGress  | Side:                         | a           |
| nterface Companding: | mulaw     | CRC?                          | n           |
| Idle Code:           | 111111111 |                               |             |
|                      |           | DCP/Analog Bearer Capability: | 3.1kHz      |
|                      |           |                               |             |
| Slip Detection?      | _         | Next and CSII Tupor a         | these       |
| silp betection?      |           | Hear-end CSU Type: 0          | uller       |
| Echo Cancellation?   | n         |                               |             |
|                      |           |                               |             |
|                      |           |                               |             |
|                      |           |                               |             |

3. Configurez un groupe de faisceaux. Tapez add trunk-group # où # est le trunk souhaité.Les trois captures d'écran suivantes se rapportent à la configuration de l'agrégation. Une fois le groupe de faisceaux créé, ajoutez les 23 canaux DS0 au groupe. Voici un exemple d'affectation de port : 01A0901 signifie : Passerelle n° 1, armoire A, logement n° 9, canal DS0 n°

groupe1.

| Calicer Tellesti erkei ciear                                                                                                    | help go to page next page                                                                                                    | prev page                                                                                                    |
|----------------------------------------------------------------------------------------------------|----------------------------------------------------------------------------------------------------|----------------------------------------------------------------------------------------------------|
| display trunk-group 1                                                                                                    |                                                                                                    | Page 1 of 22                                                                                                    |
|                                                                                                    | TRUNK GROUP                                                                                                    |                                                                                                    |
| Group Number: 1                                                                                                    | Group Tupe: isdn                                                                                                    | CDR Reports: n                                                                                                    |
| Group Name: QSIG TRUNKING                                                                                                    | COR: 90                                                                                                    | TN: 1 TAC: *01                                                                                                    |
| Direction: two-way                                                                                                    | Outgoing Display? y                                                                                                    | Carrier Medium: PRI/BRI                                                                                                    |
| Dial Access? y                                                                                                    | Busy Threshold: 99                                                                                                    | Night Service:                                                                                                    |
| Queue Length: 0                                                                                                    |                                                                                                    |                                                                                                    |
| Service Type: tie                                                                                                    | Auth Code? n                                                                                                    | TestCall ITC: rest                                                                                                    |
| Far                                                                                                    | End Test Line No:                                                                                                    |                                                                                                    |
| TestCall BCC: 4                                                                                                    |                                                                                                    |                                                                                                    |
| Codeset to Send Dis                                                                                                    | plau: Ø Codeset to S                                                                                                    | end National IEs: 6                                                                                                    |
| Max Message Size to                                                                                                    | Send: 260                                                                                                    |                                                                                                    |
| Supplementary Service Prot                                                                                                    | ocol: b Digit Handli                                                                                                    | ng (in/out): enbloc/enbloc                                                                                                    |
| Trunk Hunt: asce                                                                                                    | nd                                                                                                    | QSIG Value-Added? y                                                                                                    |
|                                                                                                    | D:                                                                                                    | igital Loss Group: 13                                                                                                    |
| Calling Number - Delete:                                                                                                    | Insert:                                                                                                    | Numbering Format: pub-unk                                                                                                    |
| Bit Rate: 1200                                                                                                    | Synchronization                                                                                                    | : async Duplex: full                                                                                                    |
| Disconnect Supervision - In                                                                                                    | ?y Out?y                                                                                                    |                                                                                                    |
| Answer Supervision Timeout:                                                                                                    | 0                                                                                                    |                                                                                                    |
|                                                                                                    |                                                                                                    | and the second second second second second second second second second second second second second second second                                                                                                    |
|                                                                                                    |                                                                                                    |                                                                                                    |
|                                                                                                    |                                                                                                    |                                                                                                    |
|                                                                                                    |                                                                                                    |                                                                                                    |
| display trunk-group 1                                                                                                    |                                                                                                    | Page 2 of 22                                                                                                    |
| display trunk-group 1<br>TRUNK FEATURES                                                                                                    |                                                                                                    | Page 2 of 22                                                                                                    |
| <mark>display trunk-group 1</mark><br>TRUNK FEATURES<br>ACA Assignment? n                                                                                                    | Measured: int                                                                                                    | Page 2 of 22<br>cernal Wideband Support? n                                                                                                    |
| <mark>display trunk-group 1</mark><br>TRUNK FEATURES <mark>.</mark><br>ACA Assignment? n                                                                                                    | Measured: int<br>Internal Alert? n                                                                                                    | Page 2 of 22<br>ternal Wideband Support? n<br>Maintenance Tests? y                                                                                                    |
| display trunk-group 1<br>TRUNK FEATURES <mark>-</mark><br>ACA Assignment? n                                                                                                    | Measured: int<br>Internal Alert? n<br>Data Restriction? n                                                                                                    | Page 2 of 22<br>ternal Wideband Support? n<br>Maintenance Tests? y<br>NCA-TSC Trunk Member: 10                                                                                                    |
| display trunk-group 1<br>TRUNK FEATURES<br>ACA Assignment? n                                                                                                    | Heasured: int<br>Internal Alert? n<br>Data Restriction? n<br>Send Name: y                                                                                                    | Page 2 of 22<br>ternal Wideband Support? n<br>Maintenance Tests? y<br>NCA-TSC Trunk Member: 10<br>Send Calling Number: y                                                                                                    |
| display trunk-group 1<br>TRUNK FEATURES<br>ACA Assignment? n<br>Used for DCS? n                                                                                                    | Heasured: int<br>Internal Alert? n<br>Data Restriction? n<br>Send Name: y<br>Hop Dgt? y                                                                                                    | Page 2 of 22<br>Cernal Wideband Support? n<br>Maintenance Tests? y<br>NCA-TSC Trunk Member: 10<br>Send Calling Number: y                                                                                                    |
| display trunk-group 1<br>TRUNK FEATURES<br>ACA Assignment? n<br>Used for DCS? n<br>Suppress # Outpulsing? n                                                                                                    | Heasured: int<br>Internal Alert? n<br>Data Restriction? n<br>Send Name: y<br>Hop Dgt? y<br>Numbering Format: put                                                                                   | Page 2 of 22<br>ternal Wideband Support? n<br>Maintenance Tests? y<br>NCA-TSC Trunk Member: 10<br>Send Calling Number: y                                                                                                    |
| display trunk-group 1<br>TRUNK FEATURES<br>ACA Assignment? n<br>Used for DCS? n<br>Suppress # Outpulsing? n<br>Outgoing Channel ID Encodin                                                                                                    | Measured: int<br>Internal Alert? n<br>Data Restriction? n<br>Send Name: y<br>Hop Dgt? y<br>Numbering Format: put<br>g: exclusive UUI IE                                                            | Page 2 of 22<br>ternal Wideband Support? n<br>Maintenance Tests? y<br>NCA-TSC Trunk Member: 10<br>Send Calling Number: y<br>olic<br>Treatment: service-provider                                                                                                    |
| display trunk-group 1<br>TRUNK FEATURES<br>ACA Assignment? n<br>Used for DCS? n<br>Suppress # Outpulsing? n<br>Outgoing Channel ID Encodin                                                                                                    | Heasured: int<br>Internal Alert? n<br>Data Restriction? n<br>Send Name: y<br>Hop Dgt? y<br>Numbering Format: put<br>g: exclusive UUI IE<br>Ren                                                     | Page 2 of 22<br>Cernal Wideband Support? n<br>Maintenance Tests? y<br>NCA-TSC Trunk Member: 10<br>Send Calling Number: y<br>olic<br>Treatment: service-provider                                                                                                    |
| display trunk-group 1<br>TRUNK FEATURES<br>ACA Assignment? n<br>Used for DCS? n<br>Suppress # Outpulsing? n<br>Outgoing Channel ID Encodin                                                                                                    | Heasured: int<br>Internal Alert? n<br>Data Restriction? n<br>Send Name: y<br>Hop Dgt? y<br>Numbering Format: put<br>g: exclusive UUI IE<br>Rep<br>Rep                                              | Page 2 of 22<br>Cernal Wideband Support? n<br>Maintenance Tests? y<br>NCA-TSC Trunk Member: 10<br>Send Calling Number: y<br>Olic<br>Treatment: service-provider                                                                                                    |
| display trunk-group 1<br>TRUNK FEATURES<br>ACA Assignment? n<br>Used for DCS? n<br>Suppress # Outpulsing? n<br>Outgoing Channel ID Encodin                                                                                                    | Heasured: int<br>Internal Alert? n<br>Data Restriction? n<br>Send Name: y<br>Hop Dgt? y<br>Numbering Format: put<br>g: exclusive UVI IE<br>Rep<br>RepJ<br>Send Calle                               | Page 2 of 22<br>ternal Wideband Support? n<br>Maintenance Tests? y<br>NCA-TSC Trunk Member: 10<br>Send Calling Number: y<br>olic<br>Treatment: service-provider<br>place Restricted Numbers? n<br>lace Unavailable Numbers? n<br>ed/Busu/Connected Number: u                                |
| display trunk-group 1<br>TRUNK FEATURES<br>ACA Assignment? n<br>Used for DCS? n<br>Suppress # Outpulsing? n<br>Outgoing Channel ID Encodin                                                                                                    | Heasured: int<br>Internal Alert? n<br>Data Restriction? n<br>Send Name: y<br>Hop Dgt? y<br>Numbering Format: put<br>g: exclusive UUI IE<br>Rep<br>RepJ<br>Send Calle                               | Page 2 of 22<br>ternal Wideband Support? n<br>Maintenance Tests? y<br>NCA-TSC Trunk Member: 10<br>Send Calling Number: y<br>olic<br>Treatment: service-provider<br>place Restricted Numbers? n<br>Lace Unavailable Numbers? n<br>ed/Busy/Connected Number: y                                |
| display trunk-group 1<br>TRUNK FEATURES<br>ACA Assignment? n<br>Used for DCS? n<br>Suppress # Outpulsing? n<br>Outgoing Channel ID Encodin<br>Send UUI IE? u                                                                                                    | Heasured: int<br>Internal Alert? n<br>Data Restriction? n<br>Send Name: y<br>Hop Dgt? y<br>Numbering Format: put<br>g: exclusive UUI IE<br>Rep<br>RepJ<br>Send Calle                               | Page 2 of 22<br>ternal Wideband Support? n<br>Maintenance Tests? y<br>NCA-TSC Trunk Member: 10<br>Send Calling Number: y<br>olic<br>Treatment: service-provider<br>place Restricted Numbers? n<br>lace Unavailable Numbers? n<br>ed/Busy/Connected Number: y                                |
| display trunk-group 1<br>TRUNK FEATURES<br>ACA Assignment? n<br>Used for DCS? n<br>Suppress # Outpulsing? n<br>Outgoing Channel ID Encodin<br>Send UUI IE? y<br>Send UCID? u                                                                                       | Measured: int<br>Internal Alert? n<br>Data Restriction? n<br>Send Name: y<br>Hop Dgt? y<br>Numbering Format: put<br>g: exclusive UUI IE<br>Rep<br>RepJ<br>Send Calle                               | Page 2 of 22<br>ternal Wideband Support? n<br>Maintenance Tests? y<br>NCA-TSC Trunk Member: 10<br>Send Calling Number: y<br>olic<br>Treatment: service-provider<br>place Restricted Numbers? n<br>lace Unavailable Numbers? n<br>ed/Busy/Connected Number: y                                |
| display trunk-group 1<br>TRUNK FEATURES<br>ACA Assignment? n<br>Used for DCS? n<br>Suppress # Outpulsing? n<br>Outgoing Channel ID Encodin<br>Send UUI IE? y<br>Send UCID? y<br>Send Codeset 6/7 LAI IE? y                                                         | Heasured: int<br>Internal Alert? n<br>Data Restriction? n<br>Send Name: y<br>Hop Dgt? y<br>Numbering Format: put<br>g: exclusive UVI IE<br>Rep<br>RepJ<br>Send Calle                               | Page 2 of 22<br>ternal Wideband Support? n<br>Maintenance Tests? y<br>NCA-TSC Trunk Member: 10<br>Send Calling Number: y<br>olic<br>Treatment: service-provider<br>place Restricted Numbers? n<br>lace Unavailable Numbers? n<br>lace Unavailable Numbers? n<br>ed/Busy/Connected Number: y |
| display trunk-group 1<br>TRUNK FEATURES<br>ACA Assignment? n<br>Used for DCS? n<br>Suppress # Outpulsing? n<br>Outgoing Channel ID Encodin<br>Send UUI IE? y<br>Send UCID? y<br>Send Codeset 6/7 LAI IE? y<br>Path Replacement with Reten                          | Heasured: int<br>Internal Alert? n<br>Data Restriction? n<br>Send Name: y<br>Hop Dgt? y<br>Numbering Format: put<br>g: exclusive UVI IE<br>Rep<br>RepJ<br>Send Calle                               | Page 2 of 22<br>ternal Wideband Support? n<br>Maintenance Tests? y<br>NCA-TSC Trunk Member: 10<br>Send Calling Number: y<br>olic<br>Treatment: service-provider<br>olace Restricted Numbers? n<br>lace Unavailable Numbers? n<br>lace Unavailable Numbers? n<br>ed/Busy/Connected Number: y |
| display trunk-group 1<br>TRUNK FEATURES<br>ACA Assignment? n<br>Used for DCS? n<br>Suppress # Outpulsing? n<br>Outgoing Channel ID Encodin<br>Send UUI IE? y<br>Send UCID? y<br>Send Codeset 6/7 LAI IE? y<br>Path Replacement with Reten                          | Heasured: int<br>Internal Alert? n<br>Data Restriction? n<br>Send Name: y<br>Hop Dgt? y<br>Numbering Format: put<br>g: exclusive UVI IE<br>Rep<br>Send Calle                                       | Page 2 of 22<br>ternal Wideband Support? n<br>Maintenance Tests? y<br>NCA-TSC Trunk Member: 10<br>Send Calling Number: y<br>olic<br>Treatment: service-provider<br>place Restricted Numbers? n<br>lace Unavailable Numbers? n<br>ed/Busy/Connected Number: y<br>Ds1 Echo Cancellation? n    |
| display trunk-group 1<br>TRUNK FEATURES<br>ACA Assignment? n<br>Used for DCS? n<br>Suppress # Outpulsing? n<br>Outgoing Channel ID Encodin<br>Outgoing Channel ID Encodin<br>Send UUI IE? y<br>Send Codeset 6/7 LAI IE? y<br>Path Replacement with Reten<br>SBS? n | Heasured: int<br>Internal Alert? n<br>Data Restriction? n<br>Send Name: y<br>Hop Dgt? y<br>Numbering Format: put<br>g: exclusive UVI IE<br>Rep<br>Send Calle<br>tion? y<br>Network (Japan) Needs ( | Page 2 of 22<br>ternal Wideband Support? n<br>Maintenance Tests? y<br>NCA-TSC Trunk Member: 10<br>Send Calling Number: y<br>olic<br>Treatment: service-provider<br>olace Restricted Numbers? n<br>lace Unavailable Numbers? n<br>ed/Busy/Connected Number: y<br>Ds1 Echo Cancellation? n    |
| display trunk-group 1<br>TRUNK FEATURES<br>ACA Assignment? n<br>Used for DCS? n<br>Suppress # Outpulsing? n<br>Outgoing Channel ID Encodin<br>Send UUI IE? y<br>Send UCID? y<br>Send Codeset 6/7 LAI IE? y<br>Path Replacement with Reten<br>SBS? n                | Measured: int<br>Internal Alert? n<br>Data Restriction? n<br>Send Name: y<br>Hop Dgt? y<br>Numbering Format: put<br>g: exclusive UVI IE<br>Rep<br>Send Calle<br>Send Calle                         | Page 2 of 22<br>ternal Wideband Support? n<br>Maintenance Tests? y<br>NCA-TSC Trunk Member: 10<br>Send Calling Number: y<br>olic<br>Treatment: service-provider<br>olace Restricted Numbers? n<br>lace Unavailable Numbers? n<br>ed/Busy/Connected Number: y<br>Ds1 Echo Cancellation? n    |

| displ | ay trunk  | k-group | 1    |      |                                 | Page                                             | 6 of           | 22 |
|-------|-----------|---------|------|------|---------------------------------|--------------------------------------------------|----------------|----|
| GROUP | MEMBER    | ASSIGN  | HENT | ş    | TRUNK GROUP<br>Administ<br>Tota | ered Members (min/max)<br>1 Administered Members | : 1/23<br>: 23 |    |
|       | Port      | Code    | SFx  | Name | Night                           | Sig Grp                                          |                |    |
| 1:    | 01A 09 01 | TN464   | G    |      |                                 | 1 <sup>2</sup>                                   |                |    |
| 2:    | 01A 09 02 | TN464   | G    |      |                                 | 1                                                |                |    |
| 3:    | 0140903   | TN464   | G    |      |                                 | 1                                                |                |    |
| 4 :   | 0160904   | TN464   | G    |      |                                 | 1                                                |                |    |
| 5:    | 0100905   | TN464   | G    |      |                                 | 1                                                |                |    |
| 6:    | 0100906   | TN464   | G    |      |                                 | d                                                |                |    |
| 7:    | 0100907   | TN464   | G    |      |                                 | 1                                                |                |    |
| 8:    | 0140908   | TN464   | G    |      |                                 | 1                                                |                |    |
| 9:    | 01A 09 09 | TN464   | G    |      |                                 | 1                                                |                |    |
| 10:   | 01A0910   | TN464   | G    |      |                                 | 1                                                |                |    |
| 11:   | 01A0911   | TN464   | G    |      |                                 | 1                                                |                |    |
| 12:   | 01A0912   | TN464   | G    |      |                                 | 1                                                |                |    |
| 13:   | 01A0913   | TN464   | G    |      |                                 | 1                                                |                |    |
| 14:   | 0100914   | TN464   | G    |      |                                 | 1                                                |                |    |
| 15:   | 0180915   | TN464   | G    |      |                                 | 1                                                |                |    |
|       |           |         |      |      |                                 |                                                  |                |    |
|       |           |         |      |      |                                 |                                                  |                |    |
|       |           |         |      |      |                                 |                                                  |                |    |

4. Ajoutez le groupe de signalisation et pointez sur le groupe de faisceaux créé précédemment.

| Group | Nunbe       | en s         | 1           | Ass         | oci<br>Pri  | (<br>ated<br>nary | Grou<br>Sig<br>D-C | ip 1<br>jna1<br>har | ype:<br>ling?<br>nel: | iso<br>y<br>016 | In-pri<br>18924 | i<br>_ | Max<br>Max   | num<br>(nu          | ber<br>nber         | of<br>of         | NCA<br>CA           | TSC:<br>TSC:           | 18<br>18       |
|-------|-------------|--------------|-------------|-------------|-------------|-------------------|--------------------|---------------------|-----------------------|-----------------|-----------------|--------|--------------|---------------------|---------------------|------------------|---------------------|------------------------|----------------|
|       | Trunk<br>Su | c Gr<br>Ippl | oup<br>ener | for<br>tary | Chai<br>Sei | nnel<br>rvice     | Sel<br>Pr          | ect<br>oto          | ion:<br>col:          | 1<br>b          |                 | X-P    | obil<br>Netu | Gro<br>Lity<br>Work | up f<br>/Wir<br>Cal | or<br>ele<br>1 1 | NCA<br>SS 1<br>rans | TSC:<br>fype:<br>sfer? | 1<br>NONE<br>n |
|       |             |              |             |             |             |                   |                    |                     |                       |                 |                 |        |              |                     |                     |                  |                     |                        |                |
|       |             |              |             |             |             |                   |                    |                     |                       |                 |                 |        |              |                     |                     |                  |                     |                        |                |
|       |             |              |             |             |             |                   |                    |                     |                       |                 |                 |        |              |                     |                     |                  |                     |                        |                |
|       |             |              |             |             |             |                   |                    |                     |                       |                 |                 |        |              |                     |                     |                  |                     |                        |                |
|       |             |              |             |             |             |                   |                    |                     |                       |                 |                 |        |              |                     |                     |                  |                     |                        |                |

5. Ajoutez le modèle de route et pointez-le vers le groupe de signalisation. Dans cet exemple, le modèle de route 4 pointe vers le groupe de signalisation 1 créé à l'étape
4.

| car | ncel        |    | ſ   | efre | sh  |     | ente  | er clear  | he            | þ     | go to page     | next page            | prev page   | •      |       |      |      |
|-----|-------------|----|-----|------|-----|-----|-------|-----------|---------------|-------|----------------|----------------------|-------------|--------|-------|------|------|
| is  | <b>p</b> 1a | IJ | r   | out  | te- | -pa | atter | rn 4      |               |       |                |                      |             |        | Page  | 1 of | 3    |
|     |             |    |     |      |     |     |       | Pattern N | unber         | : 4   | Patter<br>Secu | 'n Name:<br>Jre SIP? | isdn 1<br>n | test   |       |      |      |
|     | Gr          | P  | FF  | ۹L   | N   | PA  | Pfx   | Hop Toll  | No. 1         | Inser | ted            |                      |             |        |       | DCS/ | IXC  |
|     | NO          | 1  |     |      |     |     | HI'K  | LMC LISC  | Del I<br>Dats | 1910  | 5              |                      |             |        |       | Inte |      |
| 1:  | 1           |    | 1   | 1    | 41  | 98  |       | 4         |               |       |                |                      |             |        |       | n    | user |
| 2:  |             |    |     |      |     |     |       |           |               |       |                |                      |             |        |       | n    | user |
| 3:  |             |    |     |      |     |     |       |           |               |       |                |                      |             |        |       | n    | user |
| 4:  |             |    |     |      |     |     |       |           |               |       |                |                      |             |        |       | n    | user |
| 5:  |             |    |     |      |     |     |       |           |               |       |                |                      |             |        |       | n    | user |
| 6:  |             |    |     |      |     |     |       |           |               |       |                |                      |             |        |       | n    | user |
|     | E           | CC | : 1 | IAL  |     | E.  | TSC   | CA-TSC    | ITC I         | BCIE  | Service        | e/Feature            | BAND        | No.    | Numbe | ring | LAR  |
|     | 0           | 1  | 2   | 3    | 4   | W   |       | Request   |               |       |                |                      |             | Dgts   | Forma | it 🦷 |      |
|     |             |    |     |      |     |     |       |           |               |       |                |                      | Sul         | baddro | ess   |      |      |
| 1:  | y           | y  | y   | y    | y   | n   | y     | as-needed | rest          |       |                |                      |             |        | pub-i | ink  | none |
| 2:  | y           | y  | y   | y    | y   | п   | п     |           | rest          |       |                |                      |             |        |       |      | none |
| 3:  | y           | y  | y   | y    | y   | п   | n     |           | rest          |       |                |                      |             |        |       |      | none |
| 4:  | y           | y  | y   | y    | y   | n   | n     |           | rest          |       |                |                      |             |        |       |      | none |
| 5:  | y           | y  | y   | y    | y   | n   | n     |           | rest          |       |                |                      |             |        |       |      | none |
| 6:  | y           | y  | y   | y    | y   | n   | n     |           | rest          |       |                |                      |             |        |       |      | none |
|     |             |    |     |      |     |     |       |           |               |       |                |                      |             |        |       |      |      |
|     |             |    |     |      |     |     |       |           |               |       |                |                      |             |        |       |      |      |

6. Ajoutez une entrée dans la table AAR afin d'utiliser le modèle de route que vous avez créé pour acheminer les appels. Dans cet exemple, les appels au poste de téléphone IP Cisco 4XXX utilisent l'entrée de la table AAR commençant par 4, qui pointe à son tour vers le modèle de route n°

|          |     |     |         |      |      | Percent Ful | 1: |  |
|----------|-----|-----|---------|------|------|-------------|----|--|
| Dialed   | Tot | al  | Route   | Call | Node | ANI         |    |  |
| String   | Min | Max | Pattern | Туре | Nun  | Reqd        |    |  |
| 4        | 4   | 4   | 20      | aar  |      | y           |    |  |
| 4        | 7   | 7   | 999     | aar  |      | n           |    |  |
| 4001     | 4   | 4   | 4       | aar  |      | y .         |    |  |
| 4008     | 4   | 4   | 4       | aar  |      | ý –         |    |  |
| 4015     | 4   | 4   | 4       | aar  |      | n           |    |  |
| 44       | 4   | 4   | 4       | aar  |      | ÿ           |    |  |
| 5        | 4   | 4   | 10      | aar  |      | n           |    |  |
| 5        | 7   | 7   | 999     | aar  |      | n           |    |  |
| 5001     | 4   | 4   | 25      | aar  |      | n           |    |  |
| 5 05 0   | 4   | 4   | 10      | aar  |      | n           |    |  |
| 555      | 7   | 7   | 4       | aar  |      | n           |    |  |
| 7        | 7   | 7   | 999     | aar  |      | n           |    |  |
| 70007950 | 8   | 8   | 45      | aar  |      | n           |    |  |
| 8        | 7   | 7   | 999     | aar  |      | n           |    |  |
| 88991    | 5   | 5   | 65      | aar  |      | n           |    |  |

7. Assurez-vous que l'ID de l'appelant est activé sur chaque téléphone IP pour envoyer le nom de

l'appelant.

| urshian scariou (mm)                                   | Page 2 of 4                              |
|--------------------------------------------------------|------------------------------------------|
|                                                        | STATION                                  |
| FEATURE OPTIONS                                        |                                          |
| LWC Reception: spe                                     | Auto Select Any Idle Appearance? n       |
| LWC Activation? y                                      | Coverage Hsg Retrieval? y                |
| LWC Log External Calls? n                              | Auto Answer: none                        |
| CDR Privacy? n                                         | Data Restriction? n                      |
| Redirect Notification? y                               | Idle Appearance Preference? n            |
| Per Button Ring Control? n                             |                                          |
| Bridged Call Alerting? n                               | Restrict Last Appearance? y              |
| Active Station Ringing: continuous                     |                                          |
| H.320 Conversion? y<br>Service Link Hode: as-needed    | Per Station CPN - Send Calling Number? y |
| Multimedia Hode: enhanced                              | Audible Message Waiting? n               |
| MWI Served User Type: gsig-mwi                         | Display Client Redirection? n            |
|                                                        | Select Last Used Appearance? n           |
|                                                        | Coverage After Forwarding? s             |
|                                                        | Hultimedia Early Answer? n               |
|                                                        | Direct IP-IP Audio Connections? y        |
| 김 씨선 맛 맛 것 것 않는 물이 것 것 같은 것 같아. 말한 말한 그 것 같은 것 ㅋㅋㅋㅋㅋㅋㅋ | IP Audio Hairninning? u                  |

#### Procédure sur Cisco Call Manager

Procédez comme suit :

1

1. Sous Paramètres du service, assurez-vous que les valeurs de durée minimale et maximale de remplacement du chemin de démarrage sont définies de manière appropriée afin d'éviter tout problème (comme l'épilation).Les deux captures d'écran suivantes se rapportent aux paramètres de service Q.SIG

| Clusterwide P                                                | arameters (Feature - Path Replacement) |                 |
|--------------------------------------------------------------|----------------------------------------|-----------------|
| Parameter<br>Name                                            | Parameter Value                        | Suggested Value |
| Path<br>Replacement<br>Enabled*                              | True                                   | False           |
| Path<br>Replacement<br>on Tromboned<br>Calls*                | True                                   | True            |
| Start Path<br>Replacement<br>Minimum Delay<br>Time (sec)*    | 5                                      | 0               |
| Start Path<br>Replacement<br>Maximum<br>Delay Time<br>(sec)* | 10                                     | D               |
| Path<br>Replacement<br>T1 Timer (sec)<br>*                   | 30                                     | 30              |
| Path<br>Replacement<br>T2 Timer (sec)                        | 15                                     | 15              |

| Start Path<br>Replacement<br>Minimum Delay<br>Time (sec)*    | 5        | 0  |
|--------------------------------------------------------------|----------|----|
| Start Path<br>Replacement<br>Maximum<br>Delay Time<br>(sec)* | 10       | 0  |
| Path<br>Replacement<br>T1 Timer (sec)<br>*                   | 30       | 30 |
| Path<br>Replacement<br>T2 Timer (sec)<br>*                   | 15       | 15 |
| Path<br>Replacement<br>PINX Id                               | 4444     |    |
| Path<br>Replacement<br>Calling Search<br>Space               | < None > |    |

2. Ajoutez le Cisco 3745 en tant que passerelle MGCP et configurez le module NM-HDV T-1 pour Q.SIG PRI.Les cinq captures d'écran suivantes se rapportent à cette configuration

| display ds1 01A09<br>DS1 CIRCUIT PACK<br>Location: 01A09<br>Bit Rate: 1.544<br>Line Conpensation: 1<br>Signaling Mode: isdn-pri<br>Connect: pbx<br>TN-C7 Long Timers? n<br>Interface: peer-master<br>Peer Protocol: Q-SIG<br>Intervorking Message: PROGress<br>Side: a                              | cancel refresh enter    | clear help go to page next page prev page |             |
|----------------------------------------------------------------------------------------------------|-------------------------|-------------------------------------------|-------------|
| DS1 CIRCUIT PACK<br>Location: 01A09 Name: QSIG<br>Bit Rate: 1.544 Line Coding: b8zs<br>Line Compensation: 1 Framing Mode: esf<br>Signaling Mode: isdn-pri<br>Connect: pbx Interface: peer-master<br>TN-C7 Long Timers? n Peer Protocol: Q-SIG<br>Intervorking Message: PROGress Side: a             | display ds1 01A09       |                                           | Page 1 of 2 |
| Location:Ø1A09Name:QSIGBit Rate:1.544Line Coding:b8zsLine Compensation:1Framing Mode:esfSignaling Mode:isdn-priInterface:peer-masterConnect:pbxInterface:peer-masterTN-C7Long Timers?nPeer Protocol:Q-SIGIntervorking Message:PROGressSide:a                                                        |                         | DS1 CIRCUIT PACK                          |             |
| Location: 01R09 Name: QSIG<br>Bit Rate: 1.544 Line Coding: b8zs<br>Line Compensation: 1 Framing Mode: esf<br>Signaling Mode: isdn-pri<br>Connect: pbx Interface: peer-master<br>TN-C7 Long Timers? n Peer Protocol: Q-SIG<br>Intervorking Message: PROGress Side: a                                 |                         |                                           |             |
| Bit Rate: 1.544     Line Coding: D825       Line Compensation: 1     Framing Mode: esf       Signaling Mode: isdn-pri     Interface: peer-master       Connect: pbx     Interface: peer-master       TN-C7 Long Timers? n     Peer Protocol: Q-SIG       Intervorking Message: PROGress     Side: a | Location: 0             | 1809 Name:                                | QSIG        |
| Line compensation: 1 Framing Mode: est<br>Signaling Mode: isdn-pri<br>Connect: pbx Interface: peer-master<br>TN-C7 Long Timers? n Peer Protocol: Q-SIG<br>Intervorking Message: PROGress Side: a                                                                                                    | Bit Rate: 1             | .544 Line Coding:                         | D8ZS        |
| Signaling Mode: Ison-pri<br>Connect: pbx Interface: peer-master<br>TN-C7 Long Timers? n Peer Protocol: Q-SIG<br>Intervorking Message: PROGress Side: a                                                                                                    | Line Compensation: 1    | Franing Hode:                             | est         |
| TN-C7 Long Timers? n Peer Protocol: Q-SIG<br>Intervorking Message: PROGress Side: a                                                                                                    | Signaling Mode: 1       | san-pri                                   |             |
| IN-C7 Long Timers? n Peer Protocol: U-STG<br>Interworking Message: PROGress Side: a                                                                                                    | Connect: p              | ox Interface:                             | peer-naster |
| Interworking Message: PRUGress Side: a                                                                                                    | IN-C7 Long limers? n    | Peer Protocol:                            | Q-216       |
|                                                                                                    | Interworking Message: P | ROGress Side:                             | a           |
| Interface Companding: Mulaw CKC? n                                                                                                    | Interface Companding: m | ulau CRC?                                 | n.          |
| Idle Code: 11111111                                                                                                    | Idle Code: 1            | 1111111                                   |             |
| DCP/Analog Bearer Capability: 3.1kHz                                                                                                    |                         | DCP/Analog Bearer Capability:             | 3.1kHz      |
|                                                                                                    |                         |                                           |             |
|                                                                                                    |                         |                                           |             |
|                                                                                                    |                         |                                           |             |
| Slip Detection? n Near-end CSU Tupe: other                                                                                                    | Slip Detection? n       | Near-end CSU Tupe: o                      | ther        |
|                                                                                                    |                         | 31                                        |             |
| Echo Cancellation? n                                                                                                    | Echo Cancellation? n    |                                           |             |
|                                                                                                    |                         |                                           |             |
|                                                                                                    |                         |                                           |             |
|                                                                                                    |                         |                                           |             |
|                                                                                                    |                         |                                           |             |

| cancel refresh e                                                                                                    | nter clear                                                                                                    | help go to pag                                                                                                    | e next page pr                                                                                                    | ev page                                                                                     |                                                                               |
|----------------------------------------------------------------------------------------------------|----------------------------------------------------------------------------------------------------|----------------------------------------------------------------------------------------------------|----------------------------------------------------------------------------------------------------|---------------------------------------------------------------------------------------------|-------------------------------------------------------------------------------|
| display trunk-grou                                                                                                    | ip 1                                                                                                    |                                                                                                    |                                                                                                    | Page                                                                                        | 1 of 22                                                                       |
|                                                                                                    |                                                                                                    | TRUNK GROUP                                                                                                    |                                                                                                    |                                                                                             |                                                                               |
| Group Number: 1<br>Group Name: QSIG<br>Direction: two-<br>Dial Access? y<br>Queue Length: 0<br>Service Type: tie<br>TestCall BCC: 4<br>TRUNK PARAHETERS<br>Codeset t<br>Max Messag<br>Supplementary Se                                                                                                    | TRUNKING<br>way Ou<br>Far Er<br>o Send Displa<br>je Size to Ser<br>rvice Protoco<br>Hunt: ascend                 | TRUNK GROUP<br>Group Typ<br>CO<br>utgoing Displa<br>Busy Threshol<br>Auth Cod<br>nd Test Line N<br>ay: Ø Code<br>nd: 260<br>ol: b Digi | e: isdn<br>R: 90<br>Y? y<br>d: 99<br>e? n<br>o:<br>set to Send<br>t Handling<br>QS                                                 | CDR Rep<br>TN: 1<br>Carrier Med<br>Night Servi<br>TestCall<br>National IEs<br>(in/out): ent | orts: n<br>TAC: *01<br>lium: PRI/BRI<br>ce:<br>ITC: rest<br>: 6<br>loc/enbloc |
| Colling Number - D                                                                                                    | alata: Ir                                                                                                    | acout.                                                                                                    | Digi                                                                                                    | tal Loss Grou                                                                               | p: 13                                                                         |
| Calling Number - D<br>Bit<br>Disconnect Superv<br>Answer Supervisio                                                                                                    | elete: In<br>Rate: 1200<br>vision - In? y<br>on Timeout: 0                                                       | nsert:<br>Synchro<br>y Out?y                                                                                                    | Nu<br>nization: a                                                                                                    | inbering Forma<br>isync Duple                                                               | t: pub-unk<br>x: full                                                         |
|                                                                                                    |                                                                                                    |                                                                                                    |                                                                                                    |                                                                                             |                                                                               |
| dicelau truck group                                                                                                    | 1                                                                                                    |                                                                                                    |                                                                                                    | Page                                                                                        | 6 06 22                                                                       |
| display trunk-group                                                                                                    | 1                                                                                                    | TRUNK GROUP                                                                                                    |                                                                                                    | Page                                                                                        | 6 of 22                                                                       |
| display trunk-group                                                                                                    | 1                                                                                                    | TRUNK GROUP<br>Administ                                                                                                    | ered Nember                                                                                                    | Page<br>s (min/max):                                                                        | 6 of 22                                                                       |
| display trunk-group<br>GROUP MEMBER ASSIGN                                                                                                    | 1<br>Hents                                                                                                    | TRUNK GROUP<br>Administ<br>Tota                                                                                                    | ered Member<br>l Administe                                                                                                    | Page<br>s (min/max):<br>red Hembers:                                                        | 6 of 22<br>1/23<br>23                                                         |
| display trunk-group<br>GROUP MEMBER ASSIGN<br>Port Code<br>1: 01A0901 TN464<br>2: 01A0902 TN464<br>3: 01A0903 TN464<br>4: 01A0903 TN464<br>5: 01A0905 TN464<br>6: 01A0905 TN464<br>7: 01A0906 TN464<br>8: 01A0908 TN464<br>9: 01A0908 TN464<br>10: 01A0910 TN464<br>11: 01A0911 TN464<br>13: 01A0913 TN464<br>14: 01A0915 TN464 | HENTS<br>Sfx Name<br>G<br>G<br>G<br>G<br>G<br>G<br>G<br>G<br>G<br>G<br>G<br>G<br>G<br>G<br>G<br>G<br>G<br>G<br>G | TRUNK GROUP<br>Administ<br>Tota<br>Night                                                                                               | ered Member<br>l Administe<br>Sig G<br>1<br>1<br>1<br>1<br>1<br>1<br>1<br>1<br>1<br>1<br>1<br>1<br>1<br>1<br>1<br>1<br>1<br>1<br>1 | Page<br>s (min/max):<br>red Hembers:<br>rp                                                  | 6 of 22<br>1/23<br>23                                                         |

| <b>d1</b>                                                                                                    | 5 <b>p</b> 1a                                                                                                    | ay                                                                                          | si                                                                                                    | gnal                                                                              | ing-                                                                  | group 1                                                                          |                                                                                                    |                                                    |                                                                |                                                               |                                                                                                    |
|----------------------------------------------------------------------------------------------------|----------------------------------------------------------------------------------------------------|---------------------------------------------------------------------------------------------|----------------------------------------------------------------------------------------------------|-----------------------------------------------------------------------------------|-----------------------------------------------------------------------|----------------------------------------------------------------------------------|----------------------------------------------------------------------------------------------------|----------------------------------------------------|----------------------------------------------------------------|---------------------------------------------------------------|----------------------------------------------------------------------------------------------------|
|                                                                                                    |                                                                                                    |                                                                                             |                                                                                                    |                                                                                   |                                                                       |                                                                                  | SIGNALING                                                                                                    | GROUP                                              |                                                                |                                                               |                                                                                                    |
| G                                                                                                    | roup                                                                                                    | p N                                                                                         | luni                                                                                                    | ber:                                                                              | 1                                                                     | Associat<br>Prima                                                                | Group Type:<br>ted Signaling?<br>ary D-Channel:                                                                                         | isdn-pri<br>y<br>01A0924                           | Max num<br>Max num<br>Tewak Ceco                               | ber of NCA<br>nber of CA                                      | TSC: 10<br>TSC: 10                                                                                                    |
|                                                                                                    |                                                                                                    | 1                                                                                           | ru                                                                                                    | nk G<br>Supp                                                                      | roup<br>leme                                                          | for Chann<br>ntary Serv                                                          | nel Selection:<br>vice Protocol:                                                                                                    | 1<br>b                                             | X-Mobility,<br>Network                                         | /Wireless<br>Call Tran                                        | Type: NONE<br>sfer? n                                                                                                    |
|                                                                                                    |                                                                                                    |                                                                                             |                                                                                                    |                                                                                   |                                                                       |                                                                                  |                                                                                                    |                                                    |                                                                |                                                               |                                                                                                    |
|                                                                                                    |                                                                                                    |                                                                                             |                                                                                                    |                                                                                   |                                                                       |                                                                                  |                                                                                                    |                                                    |                                                                |                                                               |                                                                                                    |
|                                                                                                    |                                                                                                    |                                                                                             |                                                                                                    |                                                                                   |                                                                       |                                                                                  |                                                                                                    |                                                    |                                                                |                                                               |                                                                                                    |
|                                                                                                    |                                                                                                    |                                                                                             |                                                                                                    |                                                                                   | 1<br>2 1 - 1 - 1                                                      |                                                                                  |                                                                                                    |                                                    |                                                                |                                                               |                                                                                                    |
| Co                                                                                                    | mmar                                                                                                    | nd :                                                                                        |                                                                                                    |                                                                                   |                                                                       |                                                                                  |                                                                                                    |                                                    |                                                                |                                                               |                                                                                                    |
|                                                                                                    |                                                                                                    |                                                                                             |                                                                                                    |                                                                                   |                                                                       |                                                                                  |                                                                                                    |                                                    |                                                                |                                                               |                                                                                                    |
| car                                                                                                    | ncel                                                                                                    |                                                                                             | refre                                                                                                    | sh                                                                                | ente                                                                  | er clear                                                                         | help go to p                                                                                                    | age next pag                                       | je prev page                                                   |                                                               |                                                                                                    |
| car<br>is                                                                                                    | ncel<br>play                                                                                                    | <br>, r                                                                                     | refre                                                                                                    | sh<br>te-p                                                                        | ente<br>attei                                                         | er clear<br>rn 4                                                                 | help go to p                                                                                                    | age next pag                                       | je prev page                                                   | Page 1                                                        | of 3                                                                                                    |
| car<br>is                                                                                                    | ncel<br>play                                                                                                    | , r                                                                                         | refre                                                                                                    | ish<br>te-p                                                                       | ente<br>attei                                                         | er clear<br>rn 4<br>Pattern N                                                    | help gotop                                                                                                    | age next pag                                       | prev page                                                      | Page 1<br>t                                                   | of 3                                                                                                    |
| car                                                                                                    | ncel<br>play<br>Grip                                                                                                    | ) r                                                                                         | refre                                                                                                    | ish<br>te-pi                                                                      | ente<br>atter<br>Pfx                                                  | er clear<br>rn 4<br>Pattern M<br>Hop Toll                                        | help gotop<br>lunber: 4 Pat<br>S<br>No. Inserted                                                                                        | age next pag<br>tern Nam<br>Secure SI              | e prevpage<br>e: isdn tes<br>P? n                              | <mark>Page 1</mark><br>t<br>D                                 | OF 3<br>CS/ IXC                                                                                                    |
| car<br>is                                                                                                    | ocel<br>play<br>Grp<br>No                                                                                                    | ) r                                                                                         | refre                                                                                                    | sh<br>te-p<br>NPA                                                                 | ente<br>atter<br>Pfx<br>Nrk                                           | er dear<br>rn 4<br>Pattern N<br>Hop Toll<br>Lmt List                             | help gotop<br>Aunber: 4 Pat<br>S<br>No. Inserted<br>Del Digits                                                                          | age next pag<br>tern Nam<br>ecure SI               | e prevpage<br>e: isdn tes<br>P? n                              | <mark>Page 1</mark><br>t<br>D                                 | OF 3<br>CS/IXC<br>ISIG                                                                                                    |
| car                                                                                                    | olay<br>Grp<br>No                                                                                                    | ) r                                                                                         | refre                                                                                                    | sh<br>te-p<br>NPA                                                                 | ente<br>atter<br>Pfx<br>Nrk                                           | rn 4<br>Pattern N<br>Hop Toll<br>Lmt List                                        | help gotop<br>Aunber: 4 Pat<br>S<br>No. Inserted<br>Del Digits<br>Dgts                                                                  | age next pag<br>tern Nam<br>ecure SI               | prevpage<br>e: isdn tes<br>P? n                                | <mark>Page 1</mark><br>t<br>Q<br>1                            | of 3<br>CS/IXC<br>SIG<br>ntw                                                                                                    |
| car<br>is                                                                                                    | ncel<br>play<br>Grp<br>No<br>1                                                                                                | ) r                                                                                         | refre<br>out<br>RL                                                                                                    | sh<br>te-p<br>NPA<br>408                                                          | ente<br>atter<br>Pfx<br>Nrk                                           | rn 4<br>Pattern M<br>Hop Toll<br>Lmt List<br>4                                   | help gotop<br>Aunber: 4 Pat<br>S<br>No. Inserted<br>Del Digits<br>Dgts                                                                  | age next pag<br>tern Nam<br>Gecure SI              | prevpage<br>e: isdn tes<br>P? n                                | Page 1<br>t<br>Q<br>I                                         | of 3<br>CS/IXC<br>SIG<br>ntw<br>n user                                                                                           |
| car<br>1:<br>2:<br>3:                                                                                                    | olay<br>Grp<br>No<br>1                                                                                                    | J P                                                                                         | refre<br>out<br>RL<br>O                                                                                                 | ish<br>te-p.<br>NPA<br>408                                                        | ente<br>atter<br>Pfx<br>Mrk                                           | rn 4<br>Pattern N<br>Hop Toll<br>Lmt List<br>4                                   | help gotop<br>Aunber: 4 Pat<br>S<br>No. Inserted<br>Del Digits<br>Dgts                                                                  | age next pag<br>tern Nam<br>ecure SI               | e: isdn tes<br>P? n                                            | Page 1<br>t<br>Q<br>I                                         | of 3<br>CS/IXC<br>SIG<br>ntw<br>n user<br>n user<br>n user                                                                       |
| 1:<br>2:<br>3:<br>4:                                                                                                    | off<br>Grp<br>No<br>1                                                                                                    | ) F                                                                                         | refre<br>out<br>RL                                                                                                    | sh<br>te-p.<br>NPA<br>408                                                         | ente<br>atter<br>Pfx<br>Mrk                                           | rn 4<br>Pattern N<br>Hop Toll<br>Lmt List<br>4                                   | help gotop<br>Aunber: 4 Pat<br>S<br>No. Inserted<br>Del Digits<br>Dgts                                                                  | age next pag<br>tern Nam<br>Gecure SI              | e: isdn tes<br>P? n                                            | Page 1<br>t<br>Q<br>I                                         | of 3<br>SIG<br>ntw<br>n user<br>n user<br>n user<br>n user<br>n user                                                             |
| 1:<br>2:<br>3:<br>4:                                                                                                    | off<br>play<br>Grp<br>No<br>1                                                                                                 | J P                                                                                         | refre<br>out<br>RL                                                                                                    | sh<br>NPA<br>408                                                                  | ente<br>atter<br>Pfx<br>Mrk                                           | rn 4<br>Pattern N<br>Hop Toll<br>Lmt List<br>4                                   | help gotop<br>Aunber: 4 Pat<br>S<br>No. Inserted<br>Del Digits<br>Dgts                                                                  | age next pag<br>tern Nam<br>ecure SI               | prevpage<br>e: isdn tes<br>P? n                                | Page 1<br>t<br>Q<br>I                                         | of 3<br>SIG<br>ntw<br>n user<br>n user<br>n user<br>n user<br>n user<br>n user                                                   |
| 1:<br>2:<br>3:<br>5:<br>6:                                                                                                    | Grp<br>No                                                                                                    | ) P                                                                                         | refre<br>out<br>RL                                                                                                    | sh<br>NPA<br>488                                                                  | ente<br>atter<br>Pfx<br>Mrk                                           | rn 4<br>Pattern N<br>Hop Toll<br>Lmt List<br>4                                   | help gotop<br>Rumber: 4 Pat<br>S<br>No. Inserted<br>Del Digits<br>Dgts                                                                  | age next pag<br>tern Nam<br>Gecure SI              | e: isdn tes<br>P? n                                            | Page 1<br>t<br>Q<br>I                                         | of 3<br>SIG<br>ntw<br>n user<br>n user<br>n user<br>n user<br>n user<br>n user<br>n user                                         |
| 1:<br>2:<br>3:<br>4:<br>5:                                                                                                    | ncel<br>play<br>Grp<br>No<br>1<br>BC<br>0 1                                                                                   | ) F                                                                                         | RL<br>0<br>VAI                                                                                                    | sh<br>NPA<br>408<br>UE<br>4 W                                                     | ente<br>atter<br>Pfx<br>Mrk                                           | rn 4<br>Pattern N<br>Hop Toll<br>Lmt List<br>4<br>CA-TSC<br>Request              | help gotop<br>Aumber: 4 Pat<br>S<br>No. Inserted<br>Del Digits<br>Dgts                                                                  | age next pag<br>tern Nam<br>ecure SI               | prevpage<br>e: isdn tes<br>P? n<br>ure BAND N<br>Dg<br>Subad   | Page 1<br>t<br>Q<br>Q<br>I<br>S<br>Format<br>dross            | of 3<br>SIG<br>ntw<br>n user<br>n user<br>n user<br>n user<br>n user<br>n user<br>n user                                         |
| car<br>1:<br>2:<br>3:<br>4:<br>5:<br>6:                                                                                                    | ncel<br>play<br>Grp<br>No<br>1<br>BC<br>9 1                                                                                   | ) F                                                                                         | VAI                                                                                                    | sh<br>Le-p.<br>408<br>408                                                         | ente<br>atter<br>Pfx<br>Mrk<br>TSC                                    | rn 4<br>Pattern N<br>Hop Toll<br>Lmt List<br>4<br>CA-TSC<br>Request<br>as-needed | help gotop<br>Aunber: 4 Pat<br>SNo. Inserted<br>Del Digits<br>Dgts<br>ITC BCIE Serv                                                     | age next pag<br>tern Nam<br>Secure SI<br>vice/Feat | e prevpage<br>e: isdn tes<br>P? n<br>ure BAND N<br>Dg<br>Subad | Page 1<br>t<br>Q<br>Q<br>I<br>S<br>Format<br>dress<br>oub-uok | of 3<br>CS/IXC<br>SIG<br>ntw<br>n user<br>n user<br>n user<br>n user<br>n user<br>n user<br>n user                               |
| car<br>lis<br>1:<br>2:<br>3:<br>4:<br>5:<br>6:<br>1:<br>2:                                                                                                    | ncel<br>play<br>Grp<br>No<br>1<br>80<br>0<br>1<br>y y                                                                         | ) F<br>) F<br>1 2                                                                           | RL<br>0<br>VAI                                                                                                    | Sh<br>Le-p.<br>NPA<br>408<br>408<br>408<br>408                                    | ente<br>atter<br>Pfx<br>Mrk<br>TSC<br>y                               | rn 4<br>Pattern N<br>Hop Toll<br>Lmt List<br>4<br>CA-TSC<br>Request<br>as-needed | help gotop<br>Aunber: 4 Pat<br>SNo. Inserted<br>Del Digits<br>Dgts<br>ITC BCIE Serv                                                     | age next pag<br>tern Nam<br>Gecure SI              | prevpage<br>e: isdn tes<br>P? n<br>ure BAND N<br>Dg<br>Subad   | Page 1<br>t<br>Q<br>Q<br>I<br>S<br>Format<br>dress<br>pub-unk | of 3<br>CS/IXC<br>SIG<br>ntw<br>n user<br>n user<br>n user<br>n user<br>n user<br>n user<br>n user<br>n user                     |
| car<br>1:<br>2:<br>3:<br>4:<br>5:<br>6:<br>1:<br>2:<br>3:                                                                                                    | ncel<br>play<br>Grp<br>No<br>1<br>80<br>1<br>9 J<br>9 J<br>9 J                                                                |                                                                                             | RL<br>0<br>VAI<br>3<br>Y                                                                                                | Sh<br>Le-p.<br>NPA<br>408<br>408<br>408<br>408<br>408<br>90<br>90                 | ente<br>atter<br>Pfx<br>Mrk<br>TSC<br>y<br>n                          | rn 4<br>Pattern N<br>Hop Toll<br>Lmt List<br>4<br>CA-TSC<br>Request<br>as-needed | help gotop<br>Aunber: 4 Pat<br>SNo. Inserted<br>Del Digits<br>Dgts<br>ITC BCIE Serv<br>rest<br>rest                                     | age next pag                                       | prev page<br>e: isdn tes<br>P? n<br>ure BAND N<br>Dg<br>Subad  | Page 1<br>t<br>O. Numberi<br>ts Format<br>dress<br>pub-unk    | of 3<br>CS/IXC<br>SIG<br>ntw<br>n user<br>n user<br>n user<br>n user<br>n user<br>n user<br>n user<br>n user                     |
| car<br>1:<br>2:<br>3:<br>4:<br>5:<br>6:<br>1:<br>2:<br>3:<br>4:<br>5:<br>4:<br>4:<br>5:<br>4:<br>4:<br>5:<br>4:<br>4:<br>5:<br>4:<br>4:<br>5:<br>4:<br>4:<br>5:<br>4:<br>4:<br>4:<br>4:<br>4:<br>4:<br>4:<br>4:<br>4:<br>4                   | ncel<br>play<br>Grp<br>No<br>1<br>9<br>1<br>9<br>5<br>9<br>9<br>9<br>9<br>9<br>9<br>9<br>9<br>9<br>9<br>9<br>9<br>9<br>9<br>9 | ) F<br>) F<br>1 2<br>) y<br>y<br>y<br>y                                                     | VAI<br>3<br>y<br>y<br>y                                                                                                 | Sh<br>Le-p.<br>NPA<br>408<br>408<br>408<br>y n<br>y n<br>y n<br>y n               | ente<br>atter<br>Pfx<br>Nrk<br>TSC<br>y<br>n<br>n<br>n                | rn 4<br>Pattern N<br>Hop Toll<br>Lmt List<br>4<br>CA-TSC<br>Request<br>as-needed | help gotop<br>Aumber: 4 Pat<br>S<br>No. Inserted<br>Del Digits<br>Dgts<br>ITC BCIE Serv<br>rest<br>rest<br>rest<br>rest                 | age next pag<br>tern Nam<br>ecure SI               | prevpage<br>e: isdn tes<br>P? n<br>ure BAND N<br>Dg<br>Subad   | Page 1<br>t<br>Q<br>Q<br>I<br>S<br>Format<br>dress<br>pub-unk | of 3<br>SIG<br>ntw<br>n user<br>n user<br>n user<br>n user<br>n user<br>n user<br>n user<br>n user<br>n user                     |
| Car<br>1:<br>2:<br>3:<br>4:<br>5:<br>6:<br>1:<br>2:<br>3:<br>4:<br>5:<br>5:                                                                                                    | ncel<br>play<br>Grp<br>No<br>1<br>9<br>1<br>9<br>9<br>9<br>9<br>9<br>9<br>9<br>9<br>9<br>9<br>9<br>9<br>9<br>9<br>9<br>9      | C<br>C<br>C<br>C<br>C<br>C<br>C<br>C<br>C<br>C<br>C<br>C<br>C<br>C<br>C<br>C<br>C<br>C<br>C | VAI<br>3<br>9<br>9<br>9<br>9                                                                                            | Sh<br>Le-p.<br>NPA<br>408<br>408<br>408<br>y n<br>y n<br>y n<br>y n<br>y n<br>y n | ente<br>atter<br>Pfx<br>Mrk<br>TSC<br>y<br>n<br>n<br>n<br>n           | rn 4<br>Pattern N<br>Hop Toll<br>Lmt List<br>4<br>CA-TSC<br>Request<br>as-needed | help gotop<br>Aumber: 4 Pat<br>S<br>No. Inserted<br>Del Digits<br>Dgts<br>ITC BCIE Serv<br>rest<br>rest<br>rest<br>rest<br>rest<br>rest | age next pag<br>tern Nam<br>ecure SI               | prevpage<br>e: isdn tes<br>P? n<br>ure BAND N<br>Dg<br>Subad   | Page 1<br>t<br>Q<br>Q<br>I<br>S<br>Format<br>dress<br>pub-unk | of 3<br>SIG<br>ntw<br>n user<br>n user<br>n user<br>n user<br>n user<br>n user<br>n user<br>n user<br>n user                     |
| Car<br>1:<br>1:<br>2:<br>3:<br>4:<br>5:<br>6:<br>1:<br>2:<br>3:<br>4:<br>5:<br>6:<br>1:<br>5:<br>6:<br>5:<br>6:<br>5:<br>6:<br>5:<br>6:<br>5:<br>6:<br>5:<br>6:<br>6:<br>7:<br>6:<br>7:<br>7:<br>7:<br>7:<br>7:<br>7:<br>7:<br>7:<br>7:<br>7 | ncel<br>play<br>Grp<br>No<br>1<br>9<br>9<br>9<br>9<br>9<br>9<br>9<br>9<br>9<br>9<br>9<br>9<br>9<br>9<br>9<br>9<br>9<br>9      | C 1 2 1 9 9 9 9 9 9 9 9 9 9 9 9 9 9 9 9 9                                                   | VAI<br>B<br>B<br>VAI<br>S<br>VAI<br>S<br>VAI<br>S<br>V<br>V<br>V<br>V<br>V<br>V<br>V<br>V<br>V<br>V<br>V<br>V<br>V<br>V | Sh<br>Le-p.<br>408<br>408<br>408<br>yn<br>yn<br>yn<br>yn<br>yn<br>yn<br>yn<br>yn  | ente<br>atter<br>Pfx<br>Mrk<br>TSC<br>y<br>n<br>n<br>n<br>n<br>n<br>n | rn 4<br>Pattern N<br>Hop Toll<br>Lmt List<br>4<br>CA-TSC<br>Request<br>as-needed | help gotop<br>Aunber: 4 Pat<br>SNo. Inserted<br>Del Digits<br>Dgts<br>ITC BCIE Serv<br>I rest<br>rest<br>rest<br>rest<br>rest<br>rest   | age next pag<br>tern Nam<br>Secure SI              | e prevpage<br>e: isdn tes<br>P? n<br>ure BAND N<br>Dg<br>Subad | Page 1<br>t<br>Q<br>Q<br>I<br>S<br>Format<br>dress<br>pub-unk | of 3<br>CS/IXC<br>SIG<br>ntw<br>n user<br>n user<br>n user<br>n user<br>n user<br>n user<br>n user<br>n user<br>n user<br>n user |

3. Pour terminer, créez un groupe d'interception Cisco Call Manager afin de fournir une extension de proposition de chemin au PBX. Assurez-vous que le numéro d'interception d'appels est également entré dans le paramètre Service d'ID de remplacement de Path PINX (reportez-vous à l'étape 1). En outre, le système Avaya a besoin d'un modèle de route pour acheminer le trafic vers le groupe d'interception.

| olay aar analysis 4 |     |        |           |          | -    | Page       | 1 of | 1 |
|---------------------|-----|--------|-----------|----------|------|------------|------|---|
|                     | R   | IAK DI | GIT ANALY | 212 TABI | LE   | Percent Fu | 11:  | 2 |
| Dialed              | Tot | al     | Route     | Call     | Node | ANI        |      |   |
| String              | Min | Max    | Pattern   | Type     | Num  | Regd       |      |   |
| 4                   | 4   | 4      | 28        | aar      |      | y          |      |   |
| 4                   | 7   | 7      | 999       | aar      |      | ñ          |      |   |
| 4991                | 4   | 4      | 4         | aar      |      | y          |      |   |
| 4008                | 4   | 4      | 4         | aar      |      | ý          |      |   |
| 4015                | 4   | 4      | 4         | aar      |      | n          |      |   |
| 44                  | 4   | 4      | 4         | aar      |      | y          |      |   |
| 5                   | 4   | 4      | 10        | aar      |      | n          |      |   |
| 5                   | 7   | 7      | 999       | aar      |      | n          |      |   |
| 5001                | 4   | 4      | 25        | aar      |      | n          |      |   |
| 5 05 0              | 4   | 4      | 10        | aar      |      | n          |      |   |
| 555                 | 7   | 7      | 4         | aar      |      | n          |      |   |
| 7                   | 7   | 7      | 999       | aar      |      | n          |      |   |
| 70007950            | 8   | 8      | 45        | aar      |      | n          |      |   |
| 8                   | 7   | 7      | 999       | aar      |      | n          |      |   |
| 88001               | 5   | 5      | 65        | aar      |      | n          |      |   |

Remarque : Assurez-vous que ces deux paramètres de cluster (Device - PRI et MGCP Gateway) sous Cisco CallManager Service Parameters (Advanced) correspondent à la configuration Q.SIG dans le PBX. Toutes les liaisons PBX doivent être configurées exactement comme ces paramètres Cisco CallManager. Codage OID ROSE ASN.1 : Ce paramètre spécifie comment coder l'OID (Invoke Object ID) pour l'élément ROSE (Remote Operations Service Element). Conservez la valeur par défaut de ce paramètre, sauf indication contraire d'un ingénieur de support Cisco. Il s'agit d'un champ obligatoire et la valeur par défaut est Utiliser la valeur locale. Voici les valeurs valides pour ce paramètre :Utilisez Local Value, qui est pris en charge par la plupart des systèmes de téléphonie et doit être utilisé lorsque le paramètre de service Variant Q.SIG est défini sur ISO (Protocol Profile 0x9F). Utilisez la valeur globale (ISO), qui est utilisée uniquement si le PBX connecté ne prend pas en charge la valeur locale. Utilisez la valeur globale (ECMA), qui doit être utilisée si le paramètre de service Variant Q.SIG est défini sur ECMA (Protocol Profile 0x91). Variante **Q.SIG** : Ce paramètre spécifie le profil de protocole envoyé dans les éléments d'informations d'installation Q.SIG sortants lorsque l'agrégation est configurée pour Q.SIG. Conservez la valeur par défaut de ce paramètre, sauf indication contraire d'un ingénieur de support Cisco. Il s'agit d'un champ obligatoire et la valeur par défaut est ISO (Protocol Profile 0x9F). Voici les valeurs disponibles pour ce paramètre : ECMA (Protocol Profile 0x91), généralement utilisé avec les PBX ECMA et ne peut utiliser que le Protocol Profile 0x91. Si ce paramètre de service est défini sur ECMA (Protocol Profile 0x91), le paramètre de service de codage OID Rose ASN.1 doit être défini sur Use Global Value (ECMA). ISO (Protocol Profile 0x9F), qui est la recommandation ISO actuelle. Si ce paramètre est défini sur ISO (Protocol Profile 0x9F), le paramètre du service de codage OID Rose ASN.1 doit être défini sur Utiliser la valeur locale. Avertissement : Cisco CallManager ne prend pas en charge l'ECMA lors de l'utilisation de liaisons interclusters avec le champ Tunneled Protocol défini sur Q.SIG dans la fenêtre Trunk Configuration dans CallManager Administration. Si vous affectez la valeur ECMA (Protocol Profile 0x91) à ce paramètre de service, le champ Tunneled Protocol doit être défini sur Aucun pour toutes les liaisons interclusters.

| Clusterwide Pa                                      | arameters (Device - PRI and MGCP Gateway)                   |          |                                                                        |
|-----------------------------------------------------|-------------------------------------------------------------|----------|------------------------------------------------------------------------|
| Parameter<br>Name                                   | Parameter Value                                             |          | Suggested Value                                                        |
| ASN.1 ROSE<br>OID Encoding*                         | Use Local Value                                             |          | Use Local Value                                                        |
| QSIG Variant*                                       | ISO (Protocol Profile 0x9F)                                 |          | ISO (Protocol Profile 0x9F)                                            |
| Caller ID                                           |                                                             |          |                                                                        |
| Calling Name<br>Not Available<br>Timeout<br>(msec)* | 2000                                                        |          | 2000                                                                   |
| Calling Party<br>Number<br>Screening<br>Indicator*  | CallManager sets the screening indicator value - Default se | etting 💌 | CallManager sets the<br>screening indicator value -<br>Default setting |
| Change B-<br>Channel<br>Maintenance<br>Status 1     |                                                             |          |                                                                        |
| Change B-<br>Channel                                |                                                             |          |                                                                        |

#### Configuration de Cisco 3745

Il s'agit de la sortie de la commande **show version** et **show running-configuration** sur le périphérique MGCP Cisco 3745. Le contrôleur T1 1/0 du Cisco 3745 est connecté à la carte Avaya S8700/G650 DS1 PRI. La signalisation Q.SIG est configurée sur la liaison PRI entre le Cisco 3745 et l'Avaya S8700/G650.

```
CCME_CUE_3745# sh vers
Cisco Internetwork Operating System Software
IOS (tm) 3700 Software (C3745-IS-M), Version 12.2(15)ZJ3, EARLY DEPLOYMENT RELEASE SOFTWARE
(fc2)
TAC Support: http://www.cisco.com/tac
Copyright (c) 1986-2003 by cisco Systems, Inc.
Compiled Thu 25-Sep-03 22:25 by eaarmas
Image text-base: 0x60008954, data-base: 0x61C2C000
ROM: System Bootstrap, Version 12.2(8r)T2, RELEASE SOFTWARE (fc1)
ROM: 3700 Software (C3745-IS-M), Version 12.2(15)ZJ3, EARLY DEPLOYMENT RELEASE SOFTWARE (fc2)
CCME_CUE_3745 uptime is 39 minutes
System returned to ROM by reload
System image file is "flash:c3745-is-mz.122-15.ZJ3.bin"
cisco 3745 (R7000) processor (revision 2.0) with 246784K/15360K bytes of memory.
Processor board ID JMX0814L3E2
R7000 CPU at 350Mhz, Implementation 39, Rev 3.3, 256KB L2, 2048KB L3 Cache
Bridging software.
X.25 software, Version 3.0.0.
SuperLAT software (copyright 1990 by Meridian Technology Corp).
Primary Rate ISDN software, Version 1.1.
2 FastEthernet/IEEE 802.3 interface(s)
25 Serial network interface(s)
1 terminal line(s)
2 Channelized T1/PRI port(s)
```

```
1 ATM AIM(s)
2 Voice FXS interface(s)
2 Voice E & M interface(s)
1 cisco service engine(s)
DRAM configuration is 64 bits wide with parity disabled.
151K bytes of non-volatile configuration memory.
125184K bytes of ATA System CompactFlash (Read/Write)
Configuration register is 0x2102
CCME_CUE_3745# sh run
Building configuration...
Current configuration : 3291 bytes
1
version 12.2
service timestamps debug datetime msec
service timestamps log datetime msec
no service password-encryption
1
hostname CCME_CUE_3745
1
logging queue-limit 100
1
voice-card 1
 dspfarm
1
voice-card 5
 dspfarm
!
ip subnet-zero
1
1
no ip domain lookup
!
isdn switch-type primary-qsig
1
no voice hpi capture buffer
no voice hpi capture destination
1
!
ccm-manager mgcp
ccm-manager music-on-hold
ccm-manager config server 172.28.221.18
ccm-manager config
mta receive maximum-recipients 0
1
1
controller T1 1/0
framing esf
 linecode b8zs
 pri-group timeslots 1-24 service mgcp
!
controller T1 1/1
framing sf
linecode ami
!
!
!
interface FastEthernet0/0
 description CCME-CUE-3745_to_cat3550
 no ip address
 duplex auto
 speed auto
!
```

```
interface FastEthernet0/0.1
encapsulation dot1Q 99
1
interface FastEthernet0/0.2
description NEW_S8700_G650
encapsulation dot1Q 300
ip address 172.28.221.49 255.255.255.240
ip helper-address 172.28.221.19
h323-gateway voip bind srcaddr 172.28.221.49
1
interface FastEthernet0/0.3
description MODULAR_MESSAGING_SOLUTION
encapsulation dot1Q 900
ip address 172.28.221.129 255.255.255.240
ip helper-address 172.28.221.19
1
interface FastEthernet0/0.4
encapsulation dot1Q 301
ip address 10.1.3.1 255.255.255.128
ip helper-address 172.28.221.19
1
interface FastEthernet0/0.5
encapsulation dot1Q 302
ip address 10.1.3.129 255.255.255.128
ip helper-address 172.28.221.19
!
interface FastEthernet0/0.6
encapsulation dot1Q 90
ip address 90.1.1.254 255.255.255.0
ip helper-address 172.28.221.19
1
interface Serial0/0
description CCME-CUE-3745_to_3600
ip address 25.0.0.1 255.0.0.0
clockrate 256000
no fair-queue
1
interface Serial1/0:23
no ip address
no logging event link-status
isdn switch-type primary-qsig
isdn incoming-voice voice
isdn bind-13 ccm-manager
isdn bchan-number-order ascending
no cdp enable
1
interface Service-Engine2/0
no ip address
shutdown
!
router eigrp 100
network 10.0.0.0
network 25.0.0.0
network 90.0.0.0
network 172.28.0.0
auto-summary
!
ip http server
ip classless
1
call rsvp-sync
1
voice-port 1/0:23
1
```

```
voice-port 4/0/0
1
voice-port 4/0/1
1
voice-port 4/1/0
1
voice-port 4/1/1
1
mgcp
mgcp call-agent 172.28.221.18 2427 service-type mgcp version 0.1
mgcp dtmf-relay voip codec all mode out-of-band
mgcp rtp unreachable timeout 1000 action notify
mgcp package-capability rtp-package
no mgcp package-capability res-package
mgcp package-capability sst-package
no mgcp timer receive-rtcp
mgcp sdp simple
mgcp fax t38 inhibit
mgcp rtp payload-type g726r16 static
1
mgcp profile default
1
1
1
dial-peer cor custom
1
dial-peer voice 1 pots
 application mgcpapp
 port 1/0:23
dial-peer voice 999410 pots
 application mgcpapp
port 4/1/0
1
1
line con 0
password cisco
login
line 65
flush-at-activation
 no activation-character
 no exec
 transport preferred none
 transport input all
line aux 0
line vty 0 4
password cisco
login
1
end
```

#### Fonctionnalités testées pour l'interopérabilité entre les systèmes Cisco et Avaya IP-PBX

Cette section fournit une liste des fonctionnalités testées entre la plate-forme Cisco Call Manager 4.1(2) et l'Avaya S8700/G650 exécutant Communication Manager 2.0 via la liaison Q.SIG PRI :

- Affichage du nom et du numéro (bidirectionnel)
- Transfert d'appel

Conférence téléphonique entre les deux systèmes

# Intégration de la messagerie vocale Cisco Unity à la prise en charge des téléphones IP Cisco et Avaya

Àce stade, on peut utiliser la liaison Q.SIG pour passer des appels entre un Avaya S8700/G650 exécutant Avaya Communication Manager 2.0 et une plate-forme Cisco Call Manager exécutant Call Manager version 4.1(2) avec le périphérique MGCP Cisco 3745 fournissant la connexion RNIS PRI physique à l'Avaya S8700/G 650. Un serveur Cisco Unity peut être ajouté sur la plate-forme Cisco Call Manager afin de fournir la prise en charge de la messagerie vocale aux téléphones IP Cisco et Avaya. Pour activer cette option, l'administrateur doit configurer Cisco Unity sur la plate-forme Cisco Call Manager. Cette section décrit les procédures à suivre avec des captures d'écran pour configurer Cisco Unity sur la page de gestion de Cisco Call Manager Administration.

**Remarque :** la majeure partie de la configuration est effectuée dans l'Assistant Port de messagerie vocale Cisco.

#### Ajouter Cisco Unity à Cisco Call Manager

Procédez comme suit :

 Sous Fonctionnalité, sélectionnez Messagerie vocale > Assistant Port de messagerie vocale. Sélectionnez Créer un nouveau serveur de messagerie vocale et y ajouter des ports, puis cliquez sur

| isplay station /00/                | Page 2 of 4                                                                                                    |
|------------------------------------|----------------------------------------------------------------------------------------------------|
|                                    | STATION                                                                                                    |
| EATURE OPTIONS                     |                                                                                                    |
| LWC Reception: spe                 | Auto Select Any Idle Appearance? n                                                                                                    |
| LWC Activation? y                  | Coverage Hsg Retrieval? y                                                                                                    |
| LWC Log External Calls? n          | Auto Answer: none                                                                                                    |
| CDR Privacy? n                     | Data Restriction? n                                                                                                    |
| Redirect Notification? y           | Idle Appearance Preference? n                                                                                                    |
| Per Button Ring Control? n         |                                                                                                    |
| Bridged Call Alerting? n           | Restrict Last Appearance? y                                                                                                    |
| Active Station Ringing: continuous | 이 가지 않는 것이 있는 것이 있는 것이 있다. 이 가지 않는 것이 있는 것이 있다.<br>같은 것이 같은 것이 있는 것이 있는 것이 있는 것이 있는 것이 있는 것이 있는 것이 있는 것이 있는 것이 있는 것이 있는 것이 있는 것이 있는 것이 있는 것이 있는 것이 있는 것이 있는 것이 있는 것<br>같은 것이 같은 것이 같은 것이 같은 것이 있는 것이 있는 것이 있는 것이 있는 것이 있는 것이 있는 것이 있는 것이 있는 것이 없는 것이 없는 것이 없는 것이 없는 것이 없는 것이 없는 것이 없는 것 |
|                                    |                                                                                                    |
| H.320 Conversion? y                | Per Station CPN - Send Calling Number? y                                                                                                    |
| Service Link Hode: as-needed       |                                                                                                    |
| Multimedia Hode: enhanced          | Audible Message Waiting? n                                                                                                    |
| MWI Served User Type: qsig-mwi     | Display Client Redirection? n                                                                                                    |
|                                    | Select Last Used Appearance? n                                                                                                    |
|                                    | Coverage After Forwarding? s                                                                                                    |
|                                    | Hultimedia Early Answer? n                                                                                                    |
|                                    | Direct IP-IP Audio Connections? y                                                                                                    |
| Emergency Location Ext: 7007       | IP Audio Hairpinning? y                                                                                                    |

2. Entrez un nom de serveur de messagerie vocale Cisco, tel qu'AvayaUM3, puis cliquez sur Suivant.

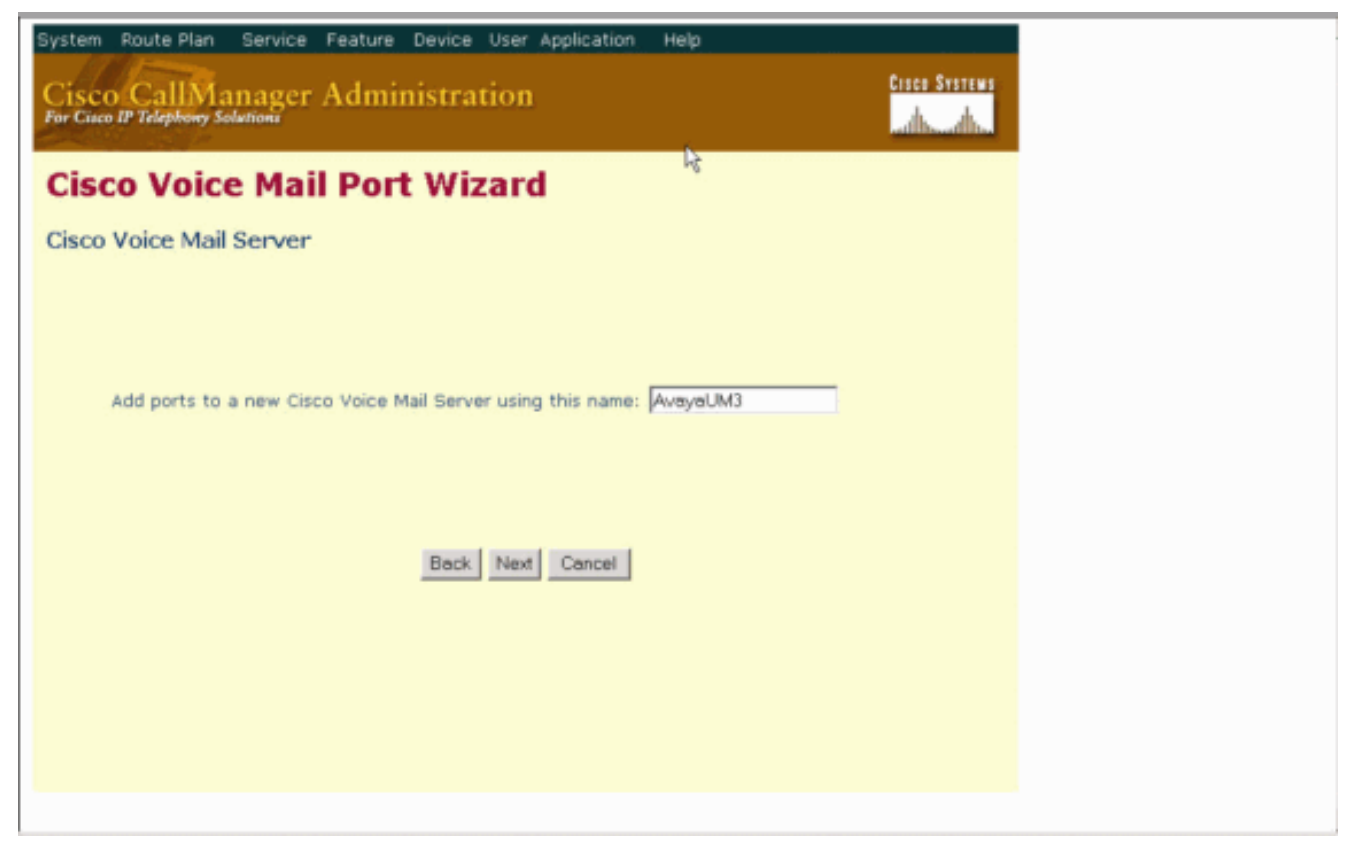

3. Sélectionnez le nombre de ports de messagerie vocale souhaités, puis cliquez sur **Suivant**.

| System Route Plan Service Feature Device User Application Help Cisco CallManager Administration For Cisco IP Telephony Solutions |
|----------------------------------------------------------------------------------------------------|
| Cisco Voice Mail Port Wizard                                                                                                    |
| Cisco Voice Mail Ports                                                                                                    |
| AvayaUM3 currently has 0 ports configured.<br>How many ports do you want to add? 2 💌                                             |
| Back Next Cancel                                                                                                    |
|                                                                                                    |
|                                                                                                    |
|                                                                                                    |
|                                                                                                    |

4. Entrez une description et un pool de périphériques pour les ports de messagerie vocale. Dans l'exemple de configuration, Avaya VMailPorts a été entré comme description et Default comme pool de périphériques.

2 of 22 display trunk-group 1 Page TRUNK FEATURES ACA Assignment? n Heasured: internal Wideband Support? n Internal Alert? n Maintenance Tests? y Data Restriction? n NCA-TSC Trunk Member: 10 Send Name: y Send Calling Number: y Used for DCS? n Hop Dgt? y Suppress # Outpulsing? n Numbering Format: public Outgoing Channel ID Encoding: exclusive UUI IE Treatment: service-provider **Replace Restricted Numbers?** n Replace Unavailable Numbers? n Send Called/Busy/Connected Number: y Send UUI IE? y Send UCID? y Send Codeset 6/7 LAI IE? y Ds1 Echo Cancellation? n Path Replacement with Retention? y Network (Japan) Needs Connect Before Disconnect? y SBS? n

5. Saisissez le numéro de répertoire de début, par exemple 4406, et l'affichage, par exemple Messagerie vocale, puis cliquez sur

| isplay ds1 01A09                      |               |                              | Page       | 1 of | 2 |
|---------------------------------------|---------------|------------------------------|------------|------|---|
|                                       |               | DS1 CIRCUIT PACK             |            |      |   |
| Location:                             | 01A09         | Name :                       | QSIG       |      |   |
| Bit Rate:                             | 1.544         | Line Coding:                 | b8zs       |      |   |
| Line Compensation:<br>Signaling Mode: | 1<br>isdn-pri | Franing Mode:                | esf        |      |   |
| Connect:                              | pbx           | Interface:                   | peer-naste | er i |   |
| TN-C7 Long Timers?                    | n             | Peer Protocol:               | Q-SIG      |      |   |
| nterworking Message:                  | PROGress      | Side:                        | a          |      |   |
| nterface Companding:                  | mulaw         | CRC?                         | n          |      |   |
| Idle Code:                            | 11111111      |                              |            |      |   |
|                                       | 0             | CP/Analog Bearer Capability: | 3.1kHz     |      |   |
| Slip Detection?                       | n             | Near-end CSU Type: d         | other      |      |   |
|                                       |               |                              |            |      |   |
| Echo Cancellation?                    | n             |                              |            |      |   |
|                                       |               |                              |            |      |   |

6. L'écran suivant demande : « Voulez-vous ajouter ces numéros de répertoire à un groupe de lignes ? » Sélectionnez **Oui**. Ajoutez des numéros de répertoire à un nouveau groupe de lignes et cliquez sur **Suivant**.

| cancel                                                                         | refresh                                                                                        | enter                                                                           | clear                                       | help                                                     | go to page                                                                    | next page                              | prev page                                   |                                                              |                                               |                 |
|--------------------------------------------------------------------------------|------------------------------------------------------------------------------------------------|---------------------------------------------------------------------------------|---------------------------------------------|----------------------------------------------------------|-------------------------------------------------------------------------------|----------------------------------------|---------------------------------------------|--------------------------------------------------------------|-----------------------------------------------|-----------------|
| display                                                                        | trunk-                                                                                         | group 1                                                                         |                                             |                                                          |                                                                               |                                        |                                             | Page                                                         | 1 of                                          | 22              |
|                                                                                |                                                                                                |                                                                                 |                                             | TRUNK                                                    | GROUP                                                                         |                                        |                                             |                                                              |                                               |                 |
| Group N<br>Group<br>Dire<br>Dial A<br>Queue L<br>Service<br>TestCal<br>TRUNK P | umber:<br>Name:<br>ction:<br>ccess?<br>ength:<br>Type:<br>1 BCC:<br>ARAMETE<br>Codes<br>Max Me | 1<br>QSIG TRUH<br>two-way<br>9<br>0<br>tie<br>4<br>RS<br>et to Sen<br>55age Siz | WKING<br>G<br>Far E<br>Id Displ<br>ze to Se | Gro<br>Dutgoing<br>Busy Ti<br>An<br>And Test<br>And Test | oup Type:<br>COR:<br>Display?<br>hreshold:<br>uth Code?<br>Line No:<br>Codese | isdn<br>90<br>99<br>99<br>n<br>t to Se | TN: 1<br>Carr:<br>Night<br>To<br>end Nation | CDR Repor<br>ier Mediu<br>t Service<br>estCall I<br>nal IEs: | ts: n<br>AC: *0<br>m: PRI<br>:<br>TC: re<br>6 | 1<br>/BRI<br>st |
| Suppl                                                                          | enentar                                                                                        | y Service                                                                       | e Protoc                                    | 01: b                                                    | Digit                                                                         | Handlin                                | ng (in/ou                                   | t): enblo                                                    | c/enbl                                        | oc              |
|                                                                                | Tr                                                                                             | unk Hunt:                                                                       | ascend                                      | I                                                        |                                                                               | Di                                     | QSIG Val                                    | ue-Added?<br>ss Group:                                       | y<br>13                                       |                 |
| Calling<br>Discon<br>Answer                                                    | Nunber<br>nect Su<br>Superv                                                                    | - Delete<br>Bit Rate:<br>pervision<br>ision Tin                                 | 2: 1<br>1200<br>1 - In?<br>meout: 0         | nsert:<br>y Out?                                         | Synchroni<br>Y                                                                | lzation:                               | Nunbering<br>async                          | g Format:<br>Duplex:                                         | pub-u<br>full                                 | nk              |

7. Saisissez un nom de groupe de lignes correspondant au serveur de messagerie vocale que vous avez précédemment saisi, tel

| qu'AvayaUM3.                    |                                        |                                 |
|---------------------------------|----------------------------------------|---------------------------------|
| display trunk-group 1           |                                        | Page 2 of 22                    |
| TRUNK FEATURES                  | 10000000000000000000000000000000000000 |                                 |
| ACA Assignment? n               | Heasured:                              | internal Wideband Support? n    |
|                                 | Internal Alerty                        | n Maintenance lests? y          |
|                                 | Data Restrictions                      | u Sond Calling Number: u        |
| lised for DCS2 n                | Hon Dat?                               | y send calling humber. y        |
| Suppress # Autoulsing? n        | Numbering Format:                      | nublic                          |
| Outgoing Channel ID Encoding:   | exclusive UUI                          | IE Treatment: service-provider  |
|                                 |                                        |                                 |
|                                 |                                        | Replace Restricted Numbers? n   |
|                                 |                                        | Replace Unavailable Numbers? n  |
|                                 | Send C                                 | alled/Busy/Connected Number: y  |
|                                 |                                        |                                 |
| Send UCI IE? y                  |                                        |                                 |
| Send Codeset 6/7 LOI IE2 u      |                                        | Dst Echo Cancellation? n        |
| Send Godesee Off Ent IE: y      |                                        | DST LENG Gancerration. In       |
| Path Replacement with Retention | on? y                                  |                                 |
|                                 |                                        |                                 |
| SBS? n No                       | etwork (Japan) Nee                     | ds Connect Before Disconnect? y |
|                                 |                                        |                                 |
|                                 |                                        |                                 |

8. L'écran suivant affiche la configuration saisie jusqu'à présent. Cliquez sur **Terminer** s'il n'y a aucune modification à la configuration.

|       |           |        |      |      | TRUNK GROUP |           |         |          |    |     |  |
|-------|-----------|--------|------|------|-------------|-----------|---------|----------|----|-----|--|
|       |           |        |      |      | Administe   | red Nembe | ers (mi | n/max):  | 1  | /23 |  |
| GROUP | MEMBER    | ASSIGN | IENT | S    | Total       | Administ  | ered h  | lembers: | 23 |     |  |
|       |           |        |      |      |             |           |         |          |    |     |  |
|       | Port      | Code   | SFx  | Name | Night       | Sig       | Grp     |          |    |     |  |
| 1: 1  | 81A 89 81 | TN464  | G    |      |             | 1         |         |          |    |     |  |
| 2: (  | 01A 09 02 | TN464  | G    |      |             | 1         |         |          |    |     |  |
| 3: (  | 01A 09 03 | TN464  | G    |      |             | 1         |         |          |    |     |  |
| 4: 6  | 01A 09 04 | TN464  | G    |      |             | 1         |         |          |    |     |  |
| 5: (  | 01A 09 05 | TN464  | G    |      |             | 1         |         |          |    |     |  |
| 6: 6  | 81A 89 86 | TN464  | G    |      |             | 1         |         |          |    |     |  |
| 7: (  | 01A 09 07 | TN464  | G    |      |             | 1         |         |          |    |     |  |
| 8: (  | 01A 09 08 | TN464  | G    |      |             | 1         |         |          |    |     |  |
| 9:1   | 01A 09 09 | TN464  | G    |      |             | 1         |         |          |    |     |  |
| 10: 0 | 01A0910   | TN464  | G    |      |             | 1         |         |          |    |     |  |
| 11: 0 | 01A0911   | TN464  | G    |      |             | 1         |         |          |    |     |  |
| 12: 0 | 01A0912   | TN464  | G    |      |             | 1         |         |          |    |     |  |
| 13: 0 | 81A8913   | TN464  | G    |      |             | 1         |         |          |    |     |  |
| 14: 0 | 01A0914   | TN464  | G    |      |             | 1         |         |          |    |     |  |
| 15: 6 | 81A8915   | TN464  | G    |      |             | 1         |         |          |    |     |  |
|       |           |        |      |      |             |           |         |          |    |     |  |

9. Cliquez sur **Ajouter une nouvelle liste de recherche** sur la page Web Administration de la liste de

recherche.

| display | y sign      | aling        | j-grou                 | 0.1                 |                                         |                          |                                                                                          |
|---------|-------------|--------------|------------------------|---------------------|-----------------------------------------|--------------------------|------------------------------------------------------------------------------------------|
|         |             |              |                        |                     | SIGNALING                               | GROUP                    |                                                                                          |
| Group   | Nunbe       | nt 1         | As                     | sociated<br>Primary | Group Type:<br>Signaling?<br>D-Channel: | isdn-pr:<br>y<br>01A0924 | i<br>Max number of NCA TSC: 10<br>Max number of CA TSC: 10<br>Trunk Group for NCA TSC: 1 |
|         | Trunk<br>Su | Grou<br>pple | ip for<br>mentary      | Channel<br>Service  | Selection:<br>Protocol:                 | 1<br>b                   | X-Mobility/Wireless Type: NONE<br>Network Call Transfer? n                               |
|         |             |              |                        |                     |                                         |                          |                                                                                          |
|         |             |              |                        |                     |                                         |                          |                                                                                          |
|         |             |              |                        |                     |                                         |                          |                                                                                          |
|         |             |              |                        |                     |                                         |                          |                                                                                          |
|         |             |              | e e<br>de la constante |                     |                                         |                          |                                                                                          |
| Comman  | d:          |              |                        |                     |                                         |                          |                                                                                          |

 Saisissez un nom et une description de liste de recherche, tels qu'Avaya VMailHL. Sélectionnez également **Default** pour le groupe Cisco Call Manager.

| car | ncel        |    | ſ   | efre | sh  |      | ente       | er clear             | help                         | go to page     | next page            | prev page   |              |              |              |       |
|-----|-------------|----|-----|------|-----|------|------------|----------------------|------------------------------|----------------|----------------------|-------------|--------------|--------------|--------------|-------|
| is  | <b>01</b> a | IJ | r   | out  | e-  | -pa  | atter      | rn 4                 |                              |                |                      |             |              | Page         | 1 of         | 3     |
|     |             |    |     |      |     |      |            | Pattern N            | unber: 4                     | Patter<br>Secu | 'n Name:<br>Jre SIP? | isdn t<br>n | est          |              |              |       |
|     | Gr          | p  | FF  | ۲L.  | NF  | PA   | Pfx<br>Nrk | Hop Toll<br>Lmt List | No. Inse<br>Del Digi<br>Dato | rted           |                      |             |              |              | DCS/<br>QSIG | IXC   |
| 4.  | н           |    | 4   |      | ht  | an i |            | 10                   | byts                         |                |                      |             |              |              | n n          | ucor  |
| 2:  | 1           |    | 1   |      | 1   |      |            |                      |                              |                |                      |             |              |              | 'n           | user  |
| 3:  |             |    |     |      |     |      |            |                      |                              |                |                      |             |              |              | n            | user  |
| 41  |             |    |     |      |     |      |            |                      |                              |                |                      |             |              |              | n            | user  |
| 5:  |             |    |     |      |     |      |            |                      |                              |                |                      |             |              |              | n            | user  |
| 6:  |             |    |     |      |     |      |            |                      |                              |                |                      |             |              |              | n            | user  |
|     | B           | CC | : ( | IAL  | .UE |      | TSC        | CA-TSC               | ITC BCIE                     | Service        | e/Feature            | e BAND      | No.          | Numbe        | ering        | LAR   |
|     | 0           | 1  | 2   | 3    | 4   | W    |            | Request              |                              |                |                      | Sub         | Dgts<br>addr | Forma<br>ess | it           |       |
| 1:  | U.          | U. | U.  | U.   | y,  | n    | U.         | as-needed            | rest                         |                |                      |             |              | pub-i        | ink          | none  |
| 2:  | y           | y  | y   | y    | y   | n    | n          |                      | rest                         |                |                      |             |              |              |              | none  |
| 3:  | ÿ           | y  | ÿ   | ÿ.   | y   | п    | n          |                      | rest                         |                |                      |             |              |              |              | none  |
| 41  | y.          | y  | y   | y.   | y   | n    | n          |                      | rest                         |                |                      |             |              |              |              | none  |
| 5:  | y           | y  | y   | y    | y   | n    | n          |                      | rest                         |                |                      |             |              |              |              | none  |
| 6:  | y           | y  | y   | y    | y   | n    | n          |                      | rest                         |                |                      |             |              |              |              | none  |
|     |             | _  |     |      |     | _    |            |                      |                              |                |                      |             |              |              |              | ····· |

11. Cette capture d'écran est le résultat de l'ajout réussi de la liste de recherche. Cliquez sur Add Line Group (ajoutez le groupe de

| lay aar analysis 4 | ÷   |        |           |          |      | Page      | 1 of |   |
|--------------------|-----|--------|-----------|----------|------|-----------|------|---|
|                    | f   | IAR DI | GIT ANALY | SIS TABI | LE   | Percent F | ull: | 2 |
| Dialed             | Tot | al     | Route     | Call     | Node | ANI       |      |   |
| String             | Min | Max    | Pattern   | Туре     | Nun  | Reqd      |      |   |
| 4                  | 4   | 4      | 20        | aar      |      | У         |      |   |
| 4                  | 7   | 7      | 999       | aar      |      | n         |      |   |
| 4001               | 4   | 4      | 4         | aar      |      | y         |      |   |
| 4008               | 4   | 4      | 4         | aar      |      | ý –       |      |   |
| 4015               | 4   | 4      | 4         | aar      |      | n         |      |   |
| 44                 | 4   | 4      | 4         | aar      |      | y .       |      |   |
| 5                  | 4   | 4      | 10        | aar      |      | n         |      |   |
| 5                  | 7   | 7      | 999       | aar      |      | n         |      |   |
| 5001               | 4   | 4      | 25        | aar      |      | n         |      |   |
| 5 05 0             | 4   | 4      | 10        | aar      |      | n         |      |   |
| 555                | 7   | 7      | 4         | aar      |      | n         |      |   |
| 7                  | 7   | 7      | 999       | aar      |      | n         |      |   |
| 70007950           | 8   | 8      | 45        | aar      |      | n         |      |   |
| 8                  | 7   | 7      | 999       | aar      |      | n         |      |   |
| 88001              | 5   | 5      | 65        | aar      |      | n         |      |   |
|                    |     |        |           |          |      |           |      |   |

12. Sélectionnez le groupe de lignes précédemment configuré. Dans ce cas, il s'agit d'AvayaUM3.

| display station 7007                                | Page 2 of 4                              |
|-----------------------------------------------------|------------------------------------------|
|                                                     | STATION                                  |
| FEATURE OPTIONS                                     |                                          |
| LWC Reception: spe                                  | Auto Select Any Idle Appearance? n       |
| LWC Activation? y                                   | Coverage Msg Retrieval? y                |
| LWC Log External Calls? n                           | Auto Answer: non                         |
| CDR Privacy? n                                      | Data Restriction? n                      |
| Redirect Notification? y                            | Idle Appearance Preference? n            |
| Per Button Ring Control? n                          |                                          |
| Bridged Call Alerting? n                            | Restrict Last Appearance? y              |
| Active Station Ringing: continuous                  |                                          |
| H.320 Conversion? y<br>Service Link Mode: as-needed | Per Station CPN - Send Calling Number? y |
| Multimedia Hode: enhanced                           | Audible Message Waiting? n               |
| HWI Served User Type: qsig-mwi                      | Display Client Redirection? n            |
|                                                     | Select Last Used Appearance? n           |
|                                                     | Coverage After Forwarding? s             |
|                                                     | Hultinedia Early Answer? n               |
|                                                     | Direct IP-IP Audio Connections?          |
| Emergency Location Ext: 7007                        | IP Audio Hairpinning? y                  |

13. La capture d'écran suivante montre le résultat de l'insertion réussie du groupe de lignes.

| <u> </u>          |                                           |                                                          |                          |
|-------------------|-------------------------------------------|----------------------------------------------------------|--------------------------|
| Hunt List Con     | figuration                                | Add a new Hun<br>Back to Find/List Hunt<br>Dependency Re | t List<br>Lists<br>cords |
| Hunt List Details | Hunt List: Avaya                          | VMail HL                                                 |                          |
| 🗮 AvayaUM3        | Status: Line Group ins                    | ert completed                                            |                          |
| -                 | Copy Update                               | Delete Reset                                             |                          |
|                   | Hunt List Informat                        | ion                                                      |                          |
|                   | Hunt List Name*                           | Avaya VMail HL                                           |                          |
|                   | Description                               | Avaya VMail HL                                           |                          |
|                   | Cisco CallManager G                       | roup* Default                                            |                          |
|                   | F Enable this Hunt                        | List (change effective on Update; no reset required)     |                          |
|                   | Hunt List Member                          | Information                                              |                          |
|                   | Add Line Group                            |                                                          |                          |
|                   | Selected Groups*<br>(ordered by highest   | AvayaUM3                                                 |                          |
|                   | priority)                                 |                                                          |                          |
|                   |                                           |                                                          | ÷.                       |
|                   |                                           |                                                          |                          |
|                   |                                           | ▼ ▲                                                      |                          |
|                   | Removed Groups                            |                                                          |                          |
|                   | (to be removed from<br>Hunt List when you |                                                          |                          |
|                   | click Update)                             |                                                          |                          |
|                   |                                           |                                                          |                          |
|                   |                                           |                                                          |                          |
|                   |                                           |                                                          |                          |

14. Accédez à **Route Plan > Route/Hunt > Hunt Pilot**. Cliquez sur **Ajouter un nouveau pilote de recherche** dans l'écran Hunt Pilot qui affiche les résultats.

| System Reute Plan Service                               | Feature Device User Application Help                                                      |                      |
|---------------------------------------------------------|-------------------------------------------------------------------------------------------|----------------------|
| Cisco CallManager                                       | Administration                                                                            | Circo Systems        |
| Find and List Hu                                        | int Pilots                                                                                | Add a New Hunt Pilot |
| No current search                                       |                                                                                           |                      |
| Find Hunt Pilots where<br>and show 20 referse per<br>To | Pattern   begins with   page list all items, click Find without entering any search text. | Find                 |
|                                                         |                                                                                           |                      |

15. Entrez dans le pilote de recherche, par exemple 4408, puis sélectionnez une liste de recherche, par exemple Avaya VMail HL, puis cliquez sur

| DAAL AST BAR          |                                         |                            | Page 1 of 2 |
|-----------------------|-----------------------------------------|----------------------------|-------------|
| risping usi sinor     | ſ                                       | S1 CIRCUIT PACK            | ruge i or z |
|                       | , i i i i i i i i i i i i i i i i i i i | of otheory then            |             |
| Location:             | 01A 09                                  | Name:                      | QSIG        |
| Bit Rate:             | 1.544                                   | Line Coding:               | b8zs        |
| Line Compensation:    | 1                                       | Franing Mode:              | esf         |
| Signaling Mode:       | isdn-pri                                |                            |             |
| Connect:              | pbx                                     | Interface:                 | peer-master |
| TN-C7 Long Timers?    | n                                       | Peer Protocol:             | Q-SIG       |
| Interworking Message: | PROGress                                | Side:                      | а           |
| Interface Companding: | mulaw                                   | CRC?                       | n           |
| Idle Code:            | 11111111                                |                            |             |
|                       | DCP                                     | /Analog Bearer Capability: | 3.1kHz      |
|                       |                                         |                            |             |
|                       |                                         |                            |             |
|                       |                                         |                            |             |
| Slip Detection?       | n                                       | Near-end CSU Type: (       | other       |
|                       |                                         |                            |             |
| Echo Cancellation?    | .n                                      |                            |             |
|                       |                                         |                            |             |
|                       |                                         |                            |             |

16. Accédez à Feature > Voice Mail > Voice Mail Pilot et cliquez sur Add a New Voice Mail Pilot sur l'écran qui affiche les résultats.

| cancel                                        | refresh                                         | enter                                        | clear                                 | help                     | go to page                              | next page             | prev page                    |                                  |                                     |           |
|-----------------------------------------------|-------------------------------------------------|----------------------------------------------|---------------------------------------|--------------------------|-----------------------------------------|-----------------------|------------------------------|----------------------------------|-------------------------------------|-----------|
| display                                       | trunk-                                          | group 1                                      |                                       |                          |                                         |                       |                              | Page                             | 1 0f                                | 22        |
|                                               |                                                 |                                              |                                       | TRUNK                    | GROUP                                   |                       |                              |                                  |                                     |           |
| Group N<br>Group<br>Dire<br>Dial A<br>Overe I | unber:<br>Name:<br>ction:<br>ccess?<br>enoth:   | 1<br>QSIG TRU<br>two-way<br>y<br>g           | NKING                                 | Gr<br>Jutgoing<br>Busy T | oup Type:<br>COR<br>Display<br>hreshold | isdn<br>90<br>y<br>99 | C<br>TN: 1<br>Carri<br>Night | DR Report<br>er Medit<br>Service | rts: n<br>IAC: *0<br>In: PRI,<br>2: | 1<br>/BRI |
| Service                                       | Type:                                           | tie                                          | Ear I                                 | A<br>Ind Test            | uth Codes                               | n                     | Те                           | stCall                           | TC: re                              | st        |
| TestCal<br>TRUNK P<br>Suppl                   | 1 BCC:<br>ARAHETE<br>Codes<br>Nax Me<br>ementar | 4<br>RS<br>set to Se<br>ssage Si<br>u Servic | nd Displ<br>ze to So<br>Protoc        | lay: 0<br>and: 260       | Codese                                  | t to Se<br>Handlin    | nd Nation<br>o (in/out       | al IEs:                          | 6<br>oc/enbli                       | oc        |
|                                               | Tr                                              | unk Hunt                                     | : ascen                               | 1                        | g-c                                     | Di                    | QSIG Valu<br>gital Los       | e-Added                          | y<br>13                             |           |
| Calling<br>Discon<br>Answer                   | Number<br>nect Su<br>Superv                     | - Delet<br>Bit Rate<br>pervisio<br>ision Ti  | e: 1<br>: 1200<br>n - In?<br>meout: 1 | Insert:<br>y Out?<br>a   | Synchroni<br>Y                          | ization:              | Nunbering<br>async           | Format:<br>Duplex:               | full                                | nk        |

17. Saisissez le numéro du pilote de messagerie vocale correspondant au numéro du pilote de recherche précédemment configuré. Dans ce cas, les numéros Hunt Pilot et Voice Mail Pilot sont

| 4408.                          |                                                   |
|--------------------------------|---------------------------------------------------|
| display trunk-group 1          | Page 2 of 22                                      |
| TRUNK FEATURES                 |                                                   |
| ACA Assignment? n              | Heasured: internal Wideband Support? n            |
|                                | Internal Alert? n Maintenance Tests? y            |
|                                | Data Restriction? n NCA-TSC Trunk Member: 10      |
|                                | Send Name: y Send Calling Number: y               |
| Used For DCS? n                | Hop Dgt? y                                        |
| Suppress # Outpulsing? n       | Numbering Format: public                          |
| Outgoing Channel ID Encoding:  | exclusive UUI IE Treatment: service-provider      |
|                                | Peplace Dectwisted Numbers2 p                     |
|                                | Replace Restricted Numbers: n                     |
|                                | Send Called (Bucy/Connected Numbers: n            |
|                                | Senu called/busy/connected Number. y              |
| Send IIIIT IE2 u               |                                                   |
| Send UCID2 u                   |                                                   |
| Send Codeset 6/7 LAL IE? I     | Ds1 Echn Cancellation? n                          |
| Send bodeSee of Lint IE. y     |                                                   |
| Path Replacement with Retentio | on? y                                             |
| SBS? n Ne                      | etwork (Japan) Needs Connect Before Disconnect? y |
|                                |                                                   |

18. Accédez à Feature > Voice Mail > Voice Mail Profile et cliquez sur Add a New Voice Mail Profile.

|                                                                                                    | , di oab                                                                                                    | 1                                                                                                    |                                                                                                    | TRUNK GROUP                                                                                                    | P,                                                                                                    | age                                                                                                    | 0 01                                                                                                    | 22                                                                                                    |
|----------------------------------------------------------------------------------------------------|----------------------------------------------------------------------------------------------------|----------------------------------------------------------------------------------------------------|----------------------------------------------------------------------------------------------------|----------------------------------------------------------------------------------------------------|----------------------------------------------------------------------------------------------------|----------------------------------------------------------------------------------------------------|----------------------------------------------------------------------------------------------------|----------------------------------------------------------------------------------------------------|
|                                                                                                    |                                                                                                    |                                                                                                    |                                                                                                    | Administe                                                                                                    | red Nembers (min/m                                                                                                    | ax):                                                                                                    | 1/23                                                                                                    |                                                                                                    |
| MEMBER                                                                                                    | ASSIGN                                                                                                    | IENT                                                                                                    | s                                                                                                    | Total                                                                                                    | Administered Hemb                                                                                                    | ers:                                                                                                    | 23                                                                                                    |                                                                                                    |
| Port                                                                                                    | Code                                                                                                    | SFx                                                                                                    | Nane                                                                                                    | Night                                                                                                    | Sig Grp                                                                                                    |                                                                                                    |                                                                                                    |                                                                                                    |
| 81A8981                                                                                                    | <b>TN464</b>                                                                                                    | G                                                                                                    |                                                                                                    |                                                                                                    | 1                                                                                                    |                                                                                                    |                                                                                                    |                                                                                                    |
| 01A 09 02                                                                                                    | TN464                                                                                                    | G                                                                                                    |                                                                                                    |                                                                                                    | 1                                                                                                    |                                                                                                    |                                                                                                    |                                                                                                    |
| 01A 09 03                                                                                                    | TN464                                                                                                    | G                                                                                                    |                                                                                                    |                                                                                                    | 1                                                                                                    |                                                                                                    |                                                                                                    |                                                                                                    |
| 01A 09 04                                                                                                    | TN464                                                                                                    | G                                                                                                    |                                                                                                    |                                                                                                    | 1                                                                                                    |                                                                                                    |                                                                                                    |                                                                                                    |
| 01A0905                                                                                                    | TN464                                                                                                    | G                                                                                                    |                                                                                                    |                                                                                                    | 1                                                                                                    |                                                                                                    |                                                                                                    |                                                                                                    |
| 81A 89 86                                                                                                    | TN464                                                                                                    | G                                                                                                    |                                                                                                    |                                                                                                    | 1                                                                                                    |                                                                                                    |                                                                                                    |                                                                                                    |
| 01A 09 07                                                                                                    | TN464                                                                                                    | G                                                                                                    |                                                                                                    |                                                                                                    | 1                                                                                                    |                                                                                                    |                                                                                                    |                                                                                                    |
| 01A 09 08                                                                                                    | TN464                                                                                                    | G                                                                                                    |                                                                                                    |                                                                                                    | 1                                                                                                    |                                                                                                    |                                                                                                    |                                                                                                    |
| 01A 09 09                                                                                                    | TN464                                                                                                    | G                                                                                                    |                                                                                                    |                                                                                                    | 3                                                                                                    |                                                                                                    |                                                                                                    |                                                                                                    |
| 01A0910                                                                                                    | TN464                                                                                                    | G                                                                                                    |                                                                                                    |                                                                                                    | 1                                                                                                    |                                                                                                    |                                                                                                    |                                                                                                    |
| 01A0911                                                                                                    | TN464                                                                                                    | G                                                                                                    |                                                                                                    |                                                                                                    | 1                                                                                                    |                                                                                                    |                                                                                                    |                                                                                                    |
| 01A0912                                                                                                    | TN464                                                                                                    | G                                                                                                    |                                                                                                    |                                                                                                    | 1                                                                                                    |                                                                                                    |                                                                                                    |                                                                                                    |
| 81A8913                                                                                                    | TN464                                                                                                    | G                                                                                                    |                                                                                                    |                                                                                                    | 1                                                                                                    |                                                                                                    |                                                                                                    |                                                                                                    |
| 01A0914                                                                                                    | TN464                                                                                                    | G                                                                                                    |                                                                                                    |                                                                                                    | 1                                                                                                    |                                                                                                    |                                                                                                    |                                                                                                    |
| 01A0915                                                                                                    | TN464                                                                                                    | G                                                                                                    |                                                                                                    |                                                                                                    | 1                                                                                                    |                                                                                                    |                                                                                                    |                                                                                                    |
| the local data have been and the set of the local data been and the set of the set of th | HEMBER<br>Port<br>11.09.02<br>11.09.03<br>11.09.03<br>11.09.03<br>11.09.05<br>11.09.05<br>11.09.05<br>11.09.05<br>11.09.05<br>11.09.10<br>11.09.11<br>11.09.12<br>11.09.13<br>11.09.14 | MEMBER         ASSIGN           Port         Code           11A8981         TN464           11A8982         TN464           11A8983         TN464           11A8983         TN464           11A8983         TN464           11A8985         TN464           11A8985         TN464           11A8985         TN464           11A8985         TN464           11A8987         TN464           11A8988         TN464           11A8987         TN464           11A8987         TN464           11A8911         TN464           11A8911         TN464           11A8911         TN464           11A8913         TN464           11A8913         TN464           11A8913         TN464 | HEMBER         ASSIGNMENT:           Port         Code         Sfx           11A0901         TN464         G           11A0902         TN464         G           11A0903         TN464         G           11A0903         TN464         G           11A0903         TN464         G           11A0903         TN464         G           11A0905         TN464         G           11A0905         TN464         G           11A0905         TN464         G           11A0905         TN464         G           11A0905         TN464         G           11A0905         TN464         G           11A0905         TN464         G           11A0905         TN464         G           11A0911         TN464         G           11A0911         TN464         G           11A0912         TN464         G           11A0913         TN464         G           11A0913         TN464         G           11A0913         TN464         G           11A0913         TN464         G           11A0914         TN464         G </td <td>MEMBER         ASSIGNMENTS           Port         Code         Sfx         Name           11A0901         TN464         G           11A0902         TN464         G           11A0903         TN464         G           11A0903         TN464         G           11A0903         TN464         G           11A0903         TN464         G           11A0905         TN464         G           11A0905         TN464         G           11A0905         TN464         G           11A0905         TN464         G           11A0905         TN464         G           11A0905         TN464         G           11A0905         TN464         G           11A0905         TN464         G           11A0911         TN464         G           11A0912         TN464         G           11A0913         TN464         G           11A0913         TN464         G           11A0913         TN464         G           11A0915         TN464         G</td> <td>Administer<br/>MEMBER ASSIGNMENTS Total<br/>Port Code Sfx Name Night<br/>MA0901 TN464 G<br/>MA0902 TN464 G<br/>MA0903 TN464 G<br/>MA0905 TN464 G<br/>MA0905 TN464 G<br/>MA0908 TN464 G<br/>MA0908 TN464 G<br/>MA0908 TN464 G<br/>MA0909 TN464 G<br/>MA0910 TN464 G<br/>MA0911 TN464 G<br/>MA0911 TN464 G<br/>MA0912 TN464 G<br/>MA0913 TN464 G<br/>MA0913 TN464 G</td> <td>Administered Members (min/mail           MEMBER ASSIGNMENTS         Total Administered Members           Port         Code Sfx Name         Night         Sig Grp           11A09051         TN464         G         1           11A09052         TN464         G         1           11A09052         TN464         G         1           11A09053         TN464         G         1           11A09054         TN464         G         1           11A09055         TN464         G         1           11A09055         TN464         G         1           11A09057         TN464         G         1           11A09057         TN464         G         1           11A09057         TN464         G         1           11A09057         TN464         G         1           11A09057         TN464         G         1           11A09057         TN464         G         1           11A09058         TN464         G         1           11A09110         TN464         G         1           11A0912         TN464         G         1           11A0913         TN464</td> <td>Administered Members (min/max):           MEMBER ASSIGNMENTS         Total Administered Members:           Port         Code Sfx Name         Night         Sig Grp           11A0901         TN464         G         1           11A0902         TN464         G         1           11A0903         TN464         G         1           11A0903         TN464         G         1           11A0903         TN464         G         1           11A0903         TN464         G         1           11A0905         TN464         G         1           11A0905         TN464         G         1           11A0905         TN464         G         1           11A0905         TN464         G         1           11A0905         TN464         G         1           11A0905         TN464         G         1           11A0907         TN464         G         1           11A0908         TN464         G         1           11A09010         TN464         G         1           11A0911         TN464         G         1           11A0913         TN464         1</td> <td>Administered Members (min/max):         1/23           MEMBER ASSIGNMENTS         Total Administered Members:         23           Port         Code Sfx Name         Night         Sig Grp           11A0901         TN464         G         1           11A0902         TN464         G         1           11A0903         TN464         G         1           11A0903         TN464         G         1           11A0903         TN464         G         1           11A0905         TN464         G         1           11A0905         TN464         G         1           11A0906         TN464         G         1           11A0907         TN464         G         1           11A0908         TN464         G         1           11A0909         TN464         G         1           11A0909         TN464         G         1           11A0911         TN464         G         1           11A0912         TN464         G         1           11A0913         TN464         G         1           11A0914         TN464         G         1</td> | MEMBER         ASSIGNMENTS           Port         Code         Sfx         Name           11A0901         TN464         G           11A0902         TN464         G           11A0903         TN464         G           11A0903         TN464         G           11A0903         TN464         G           11A0903         TN464         G           11A0905         TN464         G           11A0905         TN464         G           11A0905         TN464         G           11A0905         TN464         G           11A0905         TN464         G           11A0905         TN464         G           11A0905         TN464         G           11A0905         TN464         G           11A0911         TN464         G           11A0912         TN464         G           11A0913         TN464         G           11A0913         TN464         G           11A0913         TN464         G           11A0915         TN464         G | Administer<br>MEMBER ASSIGNMENTS Total<br>Port Code Sfx Name Night<br>MA0901 TN464 G<br>MA0902 TN464 G<br>MA0903 TN464 G<br>MA0905 TN464 G<br>MA0905 TN464 G<br>MA0908 TN464 G<br>MA0908 TN464 G<br>MA0908 TN464 G<br>MA0909 TN464 G<br>MA0910 TN464 G<br>MA0911 TN464 G<br>MA0911 TN464 G<br>MA0912 TN464 G<br>MA0913 TN464 G<br>MA0913 TN464 G | Administered Members (min/mail           MEMBER ASSIGNMENTS         Total Administered Members           Port         Code Sfx Name         Night         Sig Grp           11A09051         TN464         G         1           11A09052         TN464         G         1           11A09052         TN464         G         1           11A09053         TN464         G         1           11A09054         TN464         G         1           11A09055         TN464         G         1           11A09055         TN464         G         1           11A09057         TN464         G         1           11A09057         TN464         G         1           11A09057         TN464         G         1           11A09057         TN464         G         1           11A09057         TN464         G         1           11A09057         TN464         G         1           11A09058         TN464         G         1           11A09110         TN464         G         1           11A0912         TN464         G         1           11A0913         TN464 | Administered Members (min/max):           MEMBER ASSIGNMENTS         Total Administered Members:           Port         Code Sfx Name         Night         Sig Grp           11A0901         TN464         G         1           11A0902         TN464         G         1           11A0903         TN464         G         1           11A0903         TN464         G         1           11A0903         TN464         G         1           11A0903         TN464         G         1           11A0905         TN464         G         1           11A0905         TN464         G         1           11A0905         TN464         G         1           11A0905         TN464         G         1           11A0905         TN464         G         1           11A0905         TN464         G         1           11A0907         TN464         G         1           11A0908         TN464         G         1           11A09010         TN464         G         1           11A0911         TN464         G         1           11A0913         TN464         1 | Administered Members (min/max):         1/23           MEMBER ASSIGNMENTS         Total Administered Members:         23           Port         Code Sfx Name         Night         Sig Grp           11A0901         TN464         G         1           11A0902         TN464         G         1           11A0903         TN464         G         1           11A0903         TN464         G         1           11A0903         TN464         G         1           11A0905         TN464         G         1           11A0905         TN464         G         1           11A0906         TN464         G         1           11A0907         TN464         G         1           11A0908         TN464         G         1           11A0909         TN464         G         1           11A0909         TN464         G         1           11A0911         TN464         G         1           11A0912         TN464         G         1           11A0913         TN464         G         1           11A0914         TN464         G         1 |

 Saisissez le nom et la description du profil de messagerie vocale, par exemple AvayaVMailProfile, et sélectionnez le numéro pilote de messagerie vocale à l'étape 17. Dans ce cas, le numéro du pilote de messagerie vocale est 4408.

| isplay | , si | gnal:        | ing-g     | jroup            | 1                    |                   | SIG                           | NALIN                  | IG | GROUP                         |                                   |                                  |                                      |                            |                               |                       |
|--------|------|--------------|-----------|------------------|----------------------|-------------------|-------------------------------|------------------------|----|-------------------------------|-----------------------------------|----------------------------------|--------------------------------------|----------------------------|-------------------------------|-----------------------|
| Group  | Nuni | ber:<br>nk G | 1<br>roup | Ass<br>For       | ocia<br>Prim<br>Chan | ted<br>ary<br>nel | Group<br>Sign<br>D-Ch<br>Sele | Type<br>aling<br>annel | ?  | isdn-pri<br>y<br>01A0924<br>1 | i<br>Max<br>Ma<br>Truni<br>X-Mobi | k num<br>ax nu<br>k Gro<br>ility | ber of<br>nber c<br>up for<br>/Virel | NCA<br>F CA<br>NCA<br>Less | TSC:<br>TSC:<br>TSC:<br>Type: | 10<br>10<br>1<br>NONE |
|        |      | Տոհե         | renei     | itary            | Ser                  | VICE              | r rru                         | 10001                  |    | U                             | net                               | LWUFK                            | 6411                                 | Trail                      | STELL                         |                       |
|        |      |              |           |                  |                      |                   |                               |                        |    |                               |                                   |                                  |                                      |                            |                               |                       |
|        |      |              |           |                  |                      |                   |                               |                        |    |                               |                                   |                                  |                                      |                            |                               |                       |
|        |      |              |           | e e<br>de tracta | e<br>Alexandre       |                   |                               |                        |    |                               |                                   |                                  |                                      |                            |                               |                       |
| ommand | 1:   |              |           |                  |                      |                   |                               |                        |    |                               |                                   |                                  |                                      |                            |                               |                       |

20. Cliquez sur Features > Voice Mail > Message Waiting Indicator > Add a New Message Waiting Number pour ajouter les numéros MWI (Message Waiting Indicator) On/Off. Vous trouverez ici deux captures d'écran pour les numéros activés/désactivés de l'indicateur de message en attente.

| can | icel       |    | re | fre | sh  |     | ente       | er clear             | h                  | elp          | go to page     | next page            | prev page   | e      |       |                   |                 |
|-----|------------|----|----|-----|-----|-----|------------|----------------------|--------------------|--------------|----------------|----------------------|-------------|--------|-------|-------------------|-----------------|
| isp | <b>1</b> a | IJ | ro | ut  | e-  | pa  | tter       | n 4                  |                    |              |                |                      |             | -      | Page  | 1 0               | F 3             |
|     |            |    |    |     |     |     | -          | Pattern N            | unber              | : 4          | Patter<br>Seci | 'n Name:<br>ure SIP? | isdn 1<br>n | test   |       |                   |                 |
|     | Gr<br>No   | p  | FR | L   | NP  | A I | Pfx<br>Nrk | Hop Toll<br>Lmt List | No.<br>Del<br>Dgts | Inse<br>Digi | rted<br>ts     |                      |             |        |       | DCS<br>QSI<br>Int | / IXC<br>G<br>W |
| 1:  | 1          |    | 6  | É.  | 40  | 8   |            | 4                    |                    |              |                |                      |             |        |       | n                 | user            |
| 2:  |            |    |    |     |     |     |            |                      |                    |              |                |                      |             |        |       | n                 | user            |
|     |            |    |    |     |     |     |            |                      |                    |              |                |                      |             |        |       | n                 | user            |
| н.  |            |    |    |     |     |     |            |                      |                    |              |                |                      |             |        |       | n                 | user            |
| н.  |            |    |    |     |     |     |            |                      |                    |              |                |                      |             |        |       | n                 | user            |
| 5:  |            |    |    |     |     |     |            |                      |                    |              |                |                      |             |        |       | n                 | user            |
|     |            | CC | ្ម | AL  | UE  |     | TSC        | CA-TSC               | ITC                | BCIE         | Service        | e/Featur             | e BAND      | No.    | Numbe | ring              | LAR             |
|     | U          | 1  | 2  | 3   | 4   | w   |            | Request              |                    |              |                |                      |             | Dgts   | Forma | IC.               |                 |
|     |            |    |    |     |     |     |            |                      |                    |              |                |                      | 20          | baddri | ess   |                   |                 |
| -   | У          | У  | y  | y   | y   | n   | y          | as-needed            | rest               |              |                |                      |             |        | pub-u | ink               | none            |
| -   | у          | y  | y  | y   | y   | n   | n          |                      | rest               |              |                |                      |             |        |       |                   | none            |
|     | y          | y  | y  | y   | y I | n   | n          |                      | rest               |              |                |                      |             |        |       |                   | none            |
| 1   | y.         | y  | y  | y.  | y I | n   | n          |                      | rest               |              |                |                      |             |        |       |                   | none            |
|     | y.         | y. | y. | y   | y I | n   | n          |                      | rest               |              |                |                      |             |        |       |                   | none            |
| 5 : | y          | y  | y  | y . | y I | n   | n          |                      | rest               |              |                |                      |             |        |       |                   | none            |

|           |     |     |         |      |      | Percen | it Fu | 11: |
|-----------|-----|-----|---------|------|------|--------|-------|-----|
| Dialed    | Tot | al  | Route   | Call | Node | ANI    |       |     |
| String    | Min | Max | Pattern | Туре | Nun  | Reqd   |       |     |
| <u>A.</u> | 4   | 4   | 20      | aar  |      | y      |       |     |
| 4 C       | 7   | 7   | 999     | aar  |      | n      |       |     |
| 4001      | 4   | 4   | 4       | aar  |      | y      |       |     |
| 4008      | 4   | 4   | 4       | aar  |      | y      |       |     |
| 4015      | 4   | 4   | 4       | aar  |      | n      |       |     |
| 44.       | 4   | 4   | 4       | aar  |      | y      |       |     |
| 5         | 4   | 4   | 10      | aar  |      | n      |       |     |
| 5         | 7   | 7   | 999     | aar  |      | n      |       |     |
| 5001      | 4   | 4   | 25      | aar  |      | n      |       |     |
| 5 05 0    | 4   | 4   | 10      | aar  |      | n      |       |     |
| 555       | 7   | 7   | 4       | aar  |      | n      |       |     |
| 7         | 7   | 7   | 999     | aar  |      | n      |       |     |
| 70007950  | 8   | 8   | 45      | aar  |      | n      |       |     |
| 8         | 7   | 7   | 999     | aar  |      | n      |       |     |
| 88001     | 5   | 5   | 65      | aar  |      | n      |       |     |
|           |     |     |         |      |      |        |       |     |

#### Fonctionnalités de messagerie vocale Cisco Unity testées

Voici une liste des fonctionnalités de messagerie vocale Cisco Unity testées avec les téléphones IP Avaya utilisés pour accéder à la messagerie vocale Cisco Unity via la liaison Q.SIG PRI entre la plate-forme Cisco Call Manager 4.1(2) et Avaya S8700/G650 exécutant Communication Manager 2.0 :

- Message d'accueil interne
- Message d'accueil occupé
- MWI
- Accès facile aux messages

## Informations connexes

- <u>Assistance technique concernant la technologie vocale</u>
- <u>Assistance concernant les produits vocaux et de communications unifiées</u>
- Dépannage des problèmes de téléphonie IP Cisco
- Support et documentation techniques Cisco Systems